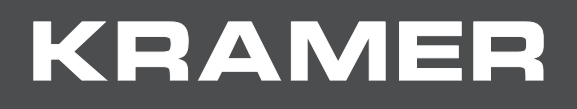

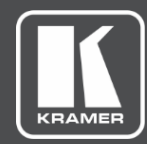

# USER MANUAL MODEL:

# VP-429H2 Automatic Video Switcher / Scaler

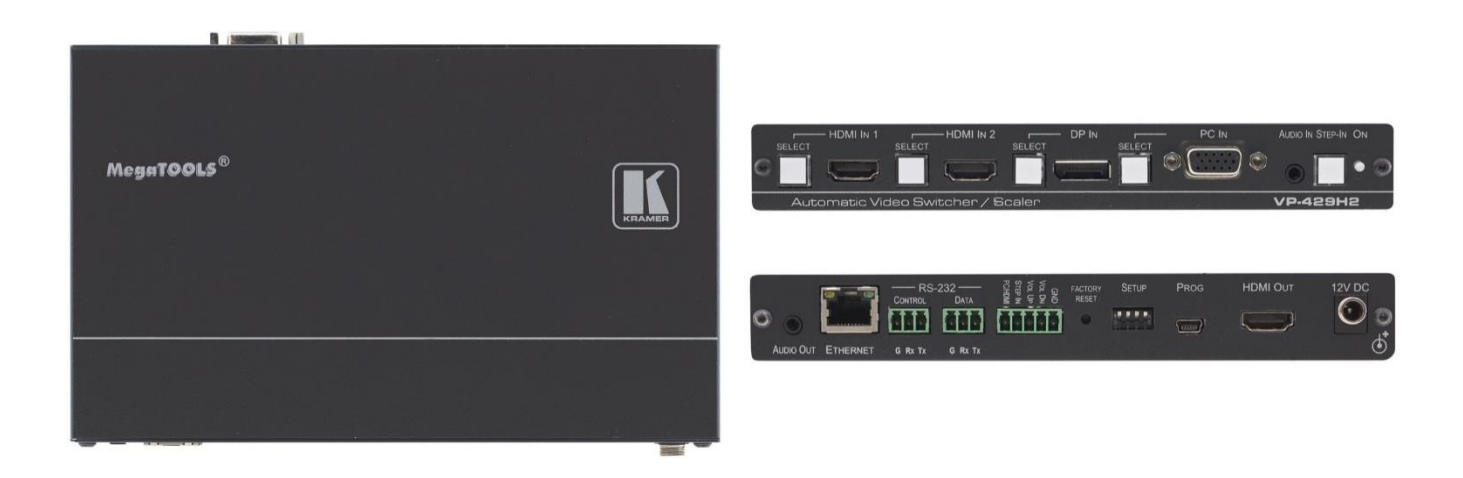

# Contents

| Introduction                                        | 1        |
|-----------------------------------------------------|----------|
| Getting Started                                     | 1        |
| Overview                                            | 2        |
| Typical Applications                                | 3        |
| Defining VP-429H2 Automatic Video Switcher / Scaler | 4        |
| Mounting VP-429H2                                   | 6        |
| Connecting VP-429H2                                 | 7        |
| Connecting to VP-429H2 via RS-232                   | 8        |
| Setting the DIP-Switches                            | 9        |
| Connecting the Remote Control Switches              | 9        |
| Operating and Controlling VP-429H2                  | 10       |
| Selecting an Input                                  | 10       |
| Auto Adjusting the VGA Signal                       | 11       |
| Adjusting the Output Volume                         | 11       |
| Performing a Step-in Operation                      | 11       |
| Operating via Ethernet                              | 12       |
| Using the Embedded Web Pages                        | 15       |
| Browsing VP-429H2 Web Pages                         | 16       |
| Switching the Inputs and Adjusting the Signal       | 17       |
| Changing Device Settings                            | 18       |
| Triggering Commands via the DATA RS-232 Port        | 19       |
| Setting Web Page Access Permission                  | ∠⊺<br>23 |
| Managing EDID                                       | 25       |
| Upgrading the Firmware                              | 29       |
| Viewing the About Page                              | 30       |
| Upgrading the Firmware via USB Port                 | 31       |
| Technical Specifications                            | 32       |
| Supported Input Resolutions                         | 33       |
| Supported Output Resolutions                        | 34       |
| Default Communication Parameters                    | 35       |
| Default EDID                                        | 35       |
| Protocol 3000                                       | 38       |
| Understanding Protocol 3000                         | 38       |
| Protocol 3000 Commands                              | 39       |
| Result and Error Codes                              | 47       |

# Introduction

Welcome to Kramer Electronics! Since 1981, Kramer Electronics has been providing a world of unique, creative, and affordable solutions to the vast range of problems that confront the video, audio, presentation, and broadcasting professional on a daily basis. In recent years, we have redesigned and upgraded most of our line, making the best even better!

## **Getting Started**

We recommend that you:

- Unpack the equipment carefully and save the original box and packaging materials for possible future shipment.
- Review the contents of this user manual.

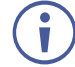

Go to <u>www.kramerav.com/downloads/VP-429H2</u> to check for up-to-date user manuals, application programs, and to check if firmware upgrades are available (where appropriate).

## **Achieving the Best Performance**

- Use only good quality connection cables (we recommend Kramer high-performance, high-resolution cables) to avoid interference, deterioration in signal quality due to poor matching, and elevated noise levels (often associated with low quality cables).
- Do not secure the cables in tight bundles or roll the slack into tight coils.
- Avoid interference from neighboring electrical appliances that may adversely influence signal quality.
- Position your Kramer VP-429H2 away from moisture, excessive sunlight and dust.

## **Safety Instructions**

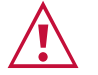

#### Caution:

- This equipment is to be used only inside a building. It may only be connected to other equipment that is installed inside a building.
- For products with relay terminals and GPI\O ports, please refer to the permitted rating for an external connection, located next to the terminal or in the User Manual.
- There are no operator serviceable parts inside the unit.

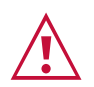

#### Warning:

- Use only the power cord that is supplied with the unit.
- To ensure continuous risk protection, replace fuses only according to the rating specified on the product label which located on the bottom of the unit.

## **Recycling Kramer Products**

The Waste Electrical and Electronic Equipment (WEEE) Directive 2002/96/EC aims to reduce the amount of WEEE sent for disposal to landfill or incineration by requiring it to be collected and recycled. To comply with the WEEE Directive, Kramer Electronics has made arrangements with the European Advanced Recycling Network (EARN) and will cover any costs of treatment, recycling and recovery of waste Kramer Electronics branded equipment on arrival at the EARN facility. For details of Kramer's recycling arrangements in your particular country go to our recycling pages at <u>www.kramerav.com/support/recycling</u>.

## **Overview**

Congratulations on purchasing your Kramer VP-429H2 Automatic Video Switcher / Scaler. VP-429H2 is a 4K@60Hz (4:4:4) scaler / switcher tool for HDMI<sup>™</sup>, DisplayPort, VGA, and unbalanced audio signals. The unit scales the signal and outputs it on HDMI. Step-in functionality provides easy plug-and-play collaboration when connected to a switcher that supports Step-in over HDMI. It also features convenient RS-232 control of monitor or projector activation and supports Ethernet, contact closure switches and RS-232 control. VP-429H2 provides exceptional quality, advanced and user-friendly operation, and flexible control.

## **Exceptional Quality**

- High-performance switcher/scaler Scales signals of all standard resolutions up to 4K (4:4:4) HDCP 2.2 for output to the HDMI output. Constant output sync prevents signal disruption when switching between inputs and when no video is detected.
- HDMI support Deep Color, x.v.Color as specified in HDMI 2.0.
- Superior switching and signal control Select automatic switching options using live input detection, enable or disable HDCP per input, copy and save the EDID to the inputs (supported on HDMI and DisplayPort inputs), and define output refresh rate and aspect ratio.
- Local Step-in switching When used with a Step-in enabled switcher, just plug in your device and press the Step-in button or use the contact closure Step-in switch. Your device becomes the active signal on the main display.

### **Advanced and User-friendly Operation**

- Cost-effective and convenient control options Local control via front panel input selection buttons and setup DIP-switches, Ethernet with embedded web pages, RS-232 serial ports for control of the unit and of a display via the unit, and GPI controls.
- Easy installation Compact MegaTOOLS® fan-less enclosure for surface mounting or side-by-side mounting of 2 units in a 1U rack space with the recommended rack adapter.

## **Flexible Connectivity**

- Diverse Inputs 2 HDMI 4K@60Hz (4:4:4), 1 DisplayPort and 1 VGA input.
- A USB port for firmware upgrade.

The terms HDMI, HDMI High-Definition Multimedia Interface, and the HDMI Logo are trademarks or registered trademarks of HDMI Licensing Administrator, Inc.

## **Typical Applications**

VP-429H2 is ideal for the following typical applications:

- Small meeting rooms or huddle spaces for simple, hassle-free connection to a display.
- Auto-switching applications with multi-format video sources.
- Systems supporting 4K video resolutions.

### **Controlling your VP-429H2**

Control your **VP-429H2** directly via the front panel push buttons, remote contact closure pins, or:

- By RS-232 serial commands transmitted by a touch screen system, PC, or other serial controller.
- Via the Ethernet using built-in user-friendly web pages.

# **Defining VP-429H2 Automatic Video Switcher / Scaler**

This section defines VP-429H2.

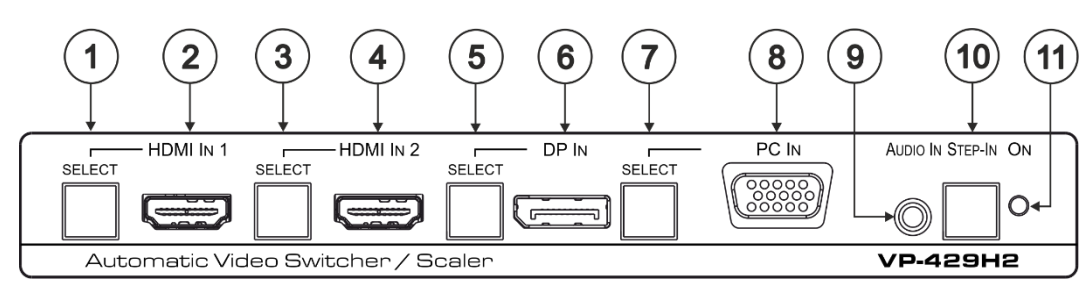

Figure 1: VP-429H2 Automatic Video Switcher / Scaler Front Panel

| #                                                                                                    | Feature                        | Function                                                                                                    |
|----------------------------------------------------------------------------------------------------|--------------------------------|----------------------------------------------------------------------------------------------------|
| 1                                                                                                    | HDMI IN 1 SELECT<br>Button     | Press to select the HDMI IN 1 input. When HDMI IN 1 is selected, the<br>button lights and indicates the selected audio:<br>Red – External audio from the analog Audio IN is selected.<br>Green – Embedded audio from HDMI IN 1 is selected.<br>Press HDMI IN 1 for over 15 seconds to enter the firmware upgrade mode<br>(see <u>Upgrading the Firmware via USB Port</u> on page <u>31</u> ). |
| 2                                                                                                    | HDMI IN 1 Connector            | Connect to an HDMI source.                                                                                                    |
| 3                                                                                                    | HDMI IN 2 SELECT<br>Button     | Press to select the HDMI IN 2 input. When HDMI IN 2 is selected, the<br>button lights and indicates the selected audio:<br>Red – External audio from the analog Audio IN is selected.<br>Green – Embedded audio from HDMI IN 2 is selected.                                                                                                    |
| 4                                                                                                    | HDMI IN 2 Connector            | Connect to an HDMI source.                                                                                                    |
| Press and hold HDMI IN 1 and HDMI IN 2 SELECT buttons simultaneously for a few seconds to reset the output resolution to 1080p. |                                |                                                                                                    |
| 5                                                                                                    | DP IN SELECT Button            | Press to select the DP input. When DP is selected, the button lights and indicates the selected audio:<br>Red – External audio from the analog Audio IN is selected.<br>Green – Embedded audio from DP IN is selected.                                                                                                    |
| 6                                                                                                    | DP IN DisplayPort<br>Connector | Connect to a DisplayPort source.                                                                                                    |
| 7                                                                                                    | PC IN SELECT Button            | Press to select the PC IN input. When PC IN is selected, the button lights red.<br>Press and hold PC IN SELECT button for a few seconds to auto-adjust the VGA signal.                                                                                                    |
| 8                                                                                                    | PC IN 15-pin HD<br>Connector   | Connect to the VGA source.                                                                                                    |
| 9                                                                                                    | AUDIO IN 3.5mm Mini<br>Jack    | Connects to an unbalanced stereo audio source.                                                                                                    |
| 10                                                                                                    | STEP-IN Button                 | Press to take control of the input of the device to which <b>VP-429H2</b> is connected (when connected to a compatible switcher).                                                                                                    |
| (11)                                                                                                    | ON LED                         | Lights green when the device is powered on.                                                                                                    |

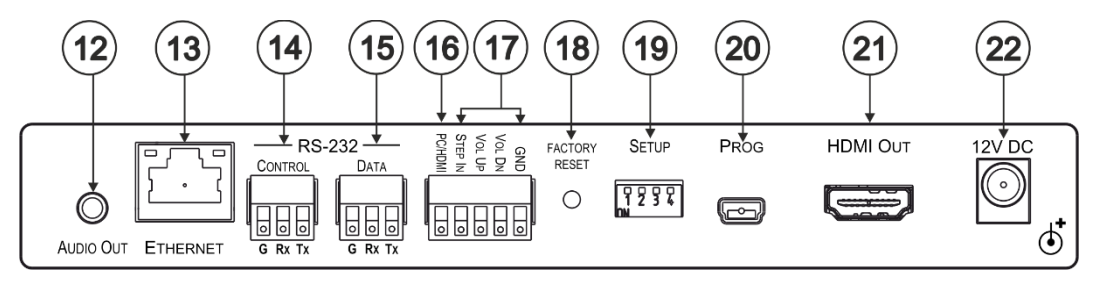

Figure 2: VP-429H2 Automatic Video Switcher / Scaler Rear Panel

| #    | Feature                                        | Function                                                                                                    |
|------|------------------------------------------------|----------------------------------------------------------------------------------------------------|
| (12) | AUDIO OUT<br>3.5mm Mini Jack                   | Connect to the unbalanced stereo audio acceptor (for example, active speakers).                                                                                                    |
| (13) | ETHERNET RJ-45<br>Connector                    | Connect to the LAN via a PC controller.                                                                                                    |
| 14   | RS-232 CONTROL<br>3-pin Terminal Block         | Connect to a serial controller or PC to control the device.                                                                                                    |
| 15   | RS-232 DATA<br>3-pin Terminal Block            | Connect to the RS-232 port of the acceptor (for example, a projector).<br>The <b>VP-429H2</b> sends a predefined command (for example, ON or OFF) to<br>the acceptor when triggered to do so.<br>The triggers and specific commands are configured via the Control<br>Settings web page.                                 |
| 16   | PC/HDMI Remote Switch<br>Terminal Block        | Connect to a remote switch to cycle through the inputs. Each press cycles through the inputs HDMI IN 1 $\rightarrow$ HDMI IN 2 $\rightarrow$ DP IN $\rightarrow$ PC IN or according to the cycle specified in the Video & Audio Settings web page (see <u>Connecting the Remote Control Switches</u> on page <u>9</u> ). |
| 17   | Remote Contact-Closure<br>4-pin Terminal Block | Connect to remote momentary switches to control Step-in and audio volume.                                                                                                    |
| 18   | FACTORY RESET<br>Recessed Button               | Short press to reboot, long press to reset the device to factory default parameters.                                                                                                    |
| (19) | SETUP 4-way DIP-switch                         | Switches for setting the video and audio input behavior (see <u>Setting the</u> <u>DIP-Switches</u> on page <u>9</u> ).                                                                                                    |
| 20   | PROG Mini USB<br>Connector                     | For firmware upgrade.                                                                                                    |
| 21)  | HDMI OUT Connector                             | Connect to an HDMI acceptor.                                                                                                    |
| 22   | 12V DC Connector                               | 12V DC connector for powering the unit.                                                                                                    |

# **Mounting VP-429H2**

This section provides instructions for mounting **VP-429H2**. Before installing, verify that the environment is within the recommended range:

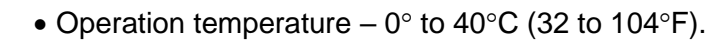

- Storage temperature -40° to +70°C (-40 to +158°F).
- Humidity 10% to 90%, RHL non-condensing.

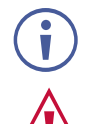

Ĭ

### • VP-429H2 must be placed upright in the correct horizontal position.

#### Caution:

• Mount VP-429H2 before connecting any cables or power.

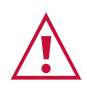

#### Warning:

- Ensure that the environment (e.g., maximum ambient temperature & air flow) is compatible for the device.
- Avoid uneven mechanical loading.
- Appropriate consideration of equipment nameplate ratings should be used for avoiding overloading of the circuits.
- Reliable earthing of rack-mounted equipment should be maintained.

To mount the VP-429H2 on a rack:

Mount the unit in a rack using the recommended rack adapter (see <a href="http://www.kramerav.com/product/VP-429H2">www.kramerav.com/product/VP-429H2</a>).

To mount the VP-429H2 on a table or shelf:

- Attach the rubber feet and place the unit on a flat surface.
- Fasten a bracket (included) on each side of the unit and attach it to a flat surface.

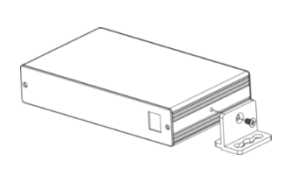

For more information go to www.kramerav.com/downloads/VP-429H2.

# **Connecting VP-429H2**

 $(\mathbf{i})$ 

Always switch off the power to each device before connecting it to your **VP-429H2**. After connecting your **VP-429H2**, connect its power and then switch on the power to each device.

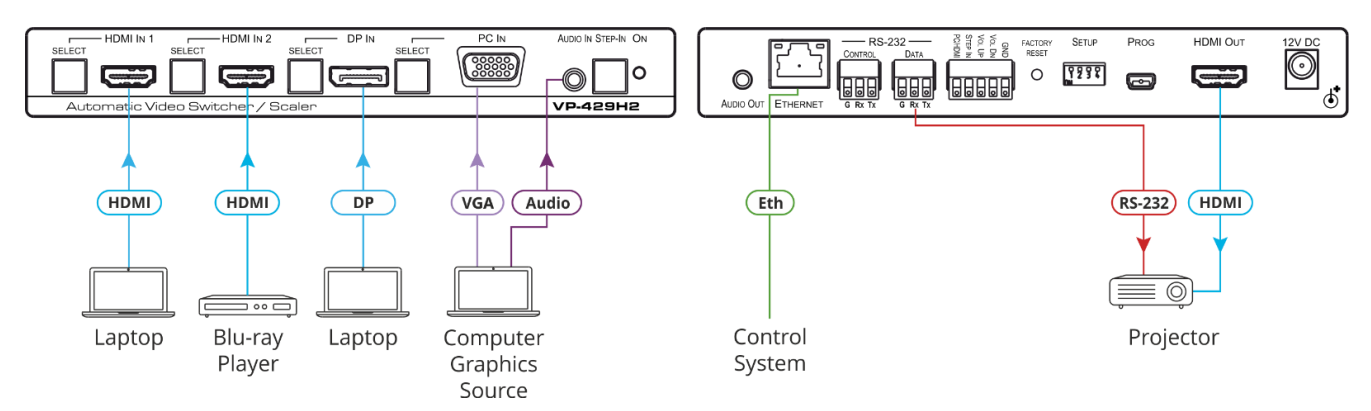

Figure 3: Connecting to the VP-429H2 Rear Panel

#### To connect the VP-429H2 as illustrated in the example in Figure 3:

- 1. Connect an HDMI source (for example, a Laptop) to the HDMI IN 1 connector (2) on the front panel.
- 2. Connect an HDMI source (for example, a Blu-ray player) to the HDMI IN 2 connector (4) on the front panel.
- 3. Connect a DisplayPort source (for example, a laptop) to the DP IN connector (6) on the front panel.
- 4. Connect a computer graphics source (for example, a PC) to the PC IN connector (8) on the front panel.
- 5. Connect the audio of the computer graphics source to the AUDIO IN 3.5mm mini jack
   (9) on the front panel.
- 6. Connect the AUDIO OUT 3.5mm mini jack (12) to an unbalanced stereo audio acceptor (not shown in Figure 3).
- 7. Connect the HDMI OUT connector (21) to an acceptor (for example, a projector).

To use the Step-in feature, connect the HDMI OUT connector to the input of a Step-in compatible switcher (for example, the **VS-62HA**), see <u>Performing a Step-in</u> <u>Operation</u> on page <u>11</u>.

- 8. Connect the DATA RS-232 3-pin terminal block connector (15) to the acceptor (the projector in this example).
- 9. Connect a control system to the ETHERNET RJ-45 port (13).
- 10. Connect the CONTROL RS-232 3-pin terminal block connector (15) to a PC or controller to control the **VP-429H2** (not shown in Figure 3).
- 11. Connect the power adapter to the **VP-429H2** power connector (22) and to the mains electricity (not shown in Figure 3).

## **Connecting to VP-429H2 via RS-232**

You can connect to the VP-429H2 via an RS-232 connection using, for example, a PC.

VP-429H2 features two RS-232 3-pin terminal block connectors:

- CONTROL 14 to control VP-429H2 (for example, via a connected PC).
- DATA (15) to control the acceptor on the HDMI output (by connecting, for example, to the projector on the output).

To connect a 9-pin D-sub connector to the RS-232 terminal block on the rear panel of the **VP-429H2**, connect:

- Pin 2 to the TX pin on the VP-429H2 RS-232 terminal block.
- Pin 3 to the RX pin on the VP-429H2 RS-232 terminal block.
- Pin 5 to the G pin on the **VP-429H2** RS-232 terminal block.

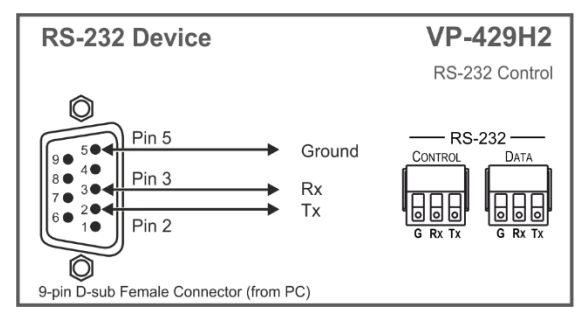

## **Setting the DIP-Switches**

Use the 4-way DIP-switch to configure the switching mode and the audio input selection mode.

A switch that is down is on; a switch that is up is off. By default, all the switches are up (off).

Any setup changes to the input selection mode and audio setup appear immediately in the embedded web pages.

SETUP

| А  | П | П | П  |
|----|---|---|----|
|    | Л | Г | Г  |
| 11 | 2 | 3 | 1. |
| •  | 2 | 2 | *  |
| NN |   |   |    |

| Figure 4: V | P-429H2 DIF | P-Switches |
|-------------|-------------|------------|
|-------------|-------------|------------|

| DIP 1 | DIP 2 | Video Input Selection Method                                                                                                    |
|-------|-------|----------------------------------------------------------------------------------------------------|
| OFF   | OFF   | Last connected switching mode: The last physically-connected input has priority.                                                                                                    |
| OFF   | ON    | Priority switching mode: When the input sync signal is lost, the input with a live signal and next in priority is selected automatically (as set in the Video & Audio Settings web page, see <u>Defining the Video Settings</u> on page $\underline{21}$ ). |
| ON    | OFF   | Manual input selection.                                                                                                    |
| ON    | ON    | Manual input selection.                                                                                                    |

| DIP 3 | DIP 4 | Audio Input Selection Method (for HDMI and DP)                                                                                                    |
|-------|-------|----------------------------------------------------------------------------------------------------|
| OFF   | OFF   | Automatic audio selection:<br>If embedded audio is detected, use it as the audio source.<br>If embedded audio is not detected, use the analog audio input as the<br>audio source. |
| OFF   | ON    | N/A                                                                                                    |
| ON    | OFF   | Use the embedded audio as the audio source.                                                                                                    |
| ON    | ON    | Use the analog audio input as the audio source.                                                                                                    |

## **Connecting the Remote Control Switches**

Momentarily connect the desired pin to the GND pin to perform the following functions:

| Pin Name | Function                                     |  |
|----------|----------------------------------------------|--|
| PC/HDMI  | Short press—Input toggle.                    |  |
|          | Long press—Auto adjusts the VGA phase shift. |  |
| STEP IN  | Activate Step-in.                            |  |
| VOL UP   | Increase the volume.                         |  |
| VOL DN   | Decrease the volume.                         |  |
| GND      | Connect to the common side of the switches.  |  |
|          |                                              |  |

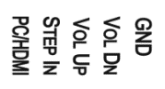

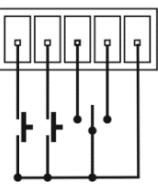

# Operating and Controlling VP-429H2

**VP-429H2** can be controlled via the front panel buttons (or remote contact closure switchers), RS-232 protocol commands (see <u>Protocol 3000 Commands</u> on page <u>39</u>) and embedded web pages (see <u>Using the Embedded Web Pages</u> on page <u>15</u>).

This section describes how to use the panel buttons and DIP-switches to perform the following functions:

- <u>Selecting an Input</u> on page <u>10</u>.
- <u>Auto Adjusting the VGA Signal</u> on page <u>11</u>.
- <u>Adjusting the Output Volume</u> on page <u>11</u>.
- <u>Performing a Step-in Operation</u> on page <u>11</u>.
- <u>Operating via Ethernet</u> on page <u>12</u>.

## **Selecting an Input**

Select an input on the VP-429H2 in any of the following ways:

- Manually
- By automatic switching

The input selection mode is set via the DIP-switches (see <u>Setting the DIP-Switches</u> on page <u>9</u>) and the priorities are set via the web pages (see <u>Defining the Video Settings</u> on page <u>21</u>).

## Selecting an Input in the Manual Mode

In the manual mode you can select the input via SELECT buttons and/or remote input selection switches.

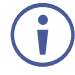

When switching manually, automatic switching (last connected and priority) is overridden.

To select an input to route to the output in the manual mode via the front panel buttons:

- 1. Verify that the SETUP DIP-switches (19) are set to manual mode (see <u>Setting the DIP-</u> <u>Switches</u> on page <u>9</u>).
- 2. Press an input button on the front panel.

The selected input routes to the output.

To select an input to route to the output in the manual mode via the remote switches:

- Verify that the SETUP DIP-switches (19) are set to manual mode (see <u>Setting the DIP-Switches</u> on page <u>9</u>).
- Momentarily press the remote PC/HDMI input switch to cycle through the inputs: HDMI IN 1 → HDMI IN 2 → DP IN → PC IN (see <u>Connecting the Remote Control Switches</u> on page <u>9</u>).

The selected input routes to the output.

## **Auto Adjusting the VGA Signal**

Auto adjust the VGA signal via the remote control switches (see <u>Connecting the Remote</u> <u>Control Switches</u> on page <u>9</u>) or via the embedded web pages (see <u>Adjusting the VGA Signal</u> on page <u>18</u>).

To auto adjust the VGA signal via the remote contact closure switches, on the rear panel connect the PC/HDMI pin to the GND pin for a few seconds.

## **Adjusting the Output Volume**

Adjust the output volume via the remote control switches (see <u>Connecting the Remote Control</u> <u>Switches</u> on page <u>9</u>), via the embedded web pages (see <u>Setting the Volume</u> on page <u>18</u>) or the AUD-LVL protocol command (see <u>Protocol 3000 Commands</u> on page <u>39</u>).

To increase/decrease the output volume via the remote contact closure switches:

• On the rear panel momentarily connect the VOL UP / VOL DN pin to the GND pin.

## **Performing a Step-in Operation**

When connecting **VP-429H2** to a Step-in compatible switcher (for example, **VS-62HA**), you can pass the **VP-429H2** signal output to the **VS-62HA** input and route it to the output. Perform a Step-in operation via the front panel button via the STEP-IN button or the remote control switches (see <u>Connecting the Remote Control Switches</u> on page <u>9</u>).

To perform a Step-in action:

- 1. Connect the VP-429H2 output to the input of a Step-in device (for example, VS-62HA).
- 2. Press STEP-IN (or shortly press the remote STEP-IN switch on the rear panel).

## **Operating via Ethernet**

You can connect to the VP-429H2 via Ethernet using either of the following methods:

- Directly to the PC using a crossover cable (see <u>Connecting the Ethernet Port Directly to</u> <u>a PC</u> on page <u>12</u>)
- Via a network hub, switch, or router, using a straight-through cable (see <u>Connecting the</u> <u>Ethernet Port via a Network Hub or Switch</u> on page <u>14</u>).

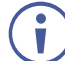

If you want to connect via a router and your IT system is based on IPv6, speak to your IT department for specific installation instructions.

## **Connecting the Ethernet Port Directly to a PC**

You can connect the Ethernet port of the **VP-429H2** directly to the Ethernet port on your PC using a crossover cable with RJ-45 connectors.

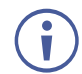

This type of connection is recommended for identifying the **VP-429H2** with the factory configured default IP address.

After connecting the VP-429H2 to the Ethernet port, configure your PC as follows:

- 1. Click Start > Control Panel > Network and Sharing Center.
- 2. Click Change Adapter Settings.
- 3. Highlight the network adapter you want to use to connect to the device and click **Change** settings of this connection.

The Local Area Connection Properties window for the selected network adapter appears as shown in Figure 5.

| 🖳 Local Area Connection Properties                                                                                                    |  |  |
|----------------------------------------------------------------------------------------------------|--|--|
| Networking Sharing                                                                                                    |  |  |
| Connect using:                                                                                                    |  |  |
| Intel(R) 82579V Gigabit Network Connection                                                                                                    |  |  |
| Configure This connection uses the following items:                                                                                                    |  |  |
| <ul> <li>Client for Microsoft Networks</li> <li>Cost Network Monitor 3 Driver</li> <li>QoS Packet Scheduler</li> <li>File and Printer Sharing for Microsoft Networks</li> <li>Intermet Protocol Version 6 (TCP/IPv6)</li> <li>Intermet Protocol Version 4 (TCP/IPv4)</li> <li>Intermet Protocol Version 4 (TCP/IPv4)</li> <li>Intermet Protocol Version 4 (TCP/IPv4)</li> <li>Intermet Protocol Version 9 Discovery Mapper I/O Driver</li> <li>Ink-Layer Topology Discovery Responder</li> </ul> |  |  |
| Install         Uninstall         Properties           Description         TCP/IP version 6. The latest version of the internet protocol that provides communication across diverse interconnected networks.                                                                                                    |  |  |
| OK Cancel                                                                                                    |  |  |

Figure 5: Local Area Connection Properties Window

4. Highlight either Internet Protocol Version 6 (TCP/IPv6) or Internet Protocol Version 4 (TCP/IPv4) depending on the requirements of your IT system.

#### 5. Click Properties.

The Internet Protocol Properties window relevant to your IT system appears as shown in <u>Figure 6</u> or <u>Figure 7</u>.

| Internet Protocol Version 4 (TCP/IPv4) Properties                                                                                                    |               |  |  |  |
|----------------------------------------------------------------------------------------------------|---------------|--|--|--|
| General Alternate Configuration                                                                                                    |               |  |  |  |
| You can get IP settings assigned automatically if your network supports<br>this capability. Otherwise, you need to ask your network administrator<br>for the appropriate IP settings. |               |  |  |  |
| Obtain an IP address automatical                                                                                                    | ly l          |  |  |  |
| Ouse the following IP address:                                                                                                    |               |  |  |  |
| IP address:                                                                                                    | · · · · · · · |  |  |  |
| Subnet mask:                                                                                                    |               |  |  |  |
| Default gateway:                                                                                                    |               |  |  |  |
| Obtain DNS server address auton                                                                                                    | natically     |  |  |  |
| • Use the following DNS server add                                                                                                    | resses:       |  |  |  |
| Preferred DNS server:                                                                                                    |               |  |  |  |
| Alternate DNS server:                                                                                                    | · · ·         |  |  |  |
| Validate settings upon exit                                                                                                    | Advanced      |  |  |  |
|                                                                                                    | OK Cancel     |  |  |  |

Figure 6: Internet Protocol Version 4 Properties Window

| Internet Protocol Version 6 (TCP/IP                                      | v6) Properties                                                                                                    | ? 🗙    |  |  |  |
|--------------------------------------------------------------------------|----------------------------------------------------------------------------------------------------|--------|--|--|--|
| General                                                                  |                                                                                                    |        |  |  |  |
| You can get IPv6 settings assigned<br>Otherwise, you need to ask your ne | You can get IPv6 settings assigned automatically if your network supports this capability.<br>Otherwise, you need to ask your network administrator for the appropriate IPv6 settings. |        |  |  |  |
| Obtain an IPv6 address autom                                             | natically                                                                                                    |        |  |  |  |
| - Use the following IPv6 address                                         | s:                                                                                                    |        |  |  |  |
| IPv6 address:                                                            |                                                                                                    |        |  |  |  |
| Subnet prefix length:                                                    |                                                                                                    |        |  |  |  |
| Default gateway:                                                         |                                                                                                    |        |  |  |  |
| Obtain DNS server address au                                             | tomatically                                                                                                    |        |  |  |  |
| Ouse the following DNS server a                                          | addresses:                                                                                                    |        |  |  |  |
| Preferred DNS server:                                                    |                                                                                                    |        |  |  |  |
| Alternate DNS server:                                                    |                                                                                                    |        |  |  |  |
| Validate settings upon exit                                              | Adv                                                                                                    | anced  |  |  |  |
|                                                                          | OK                                                                                                    | Cancel |  |  |  |

Figure 7: Internet Protocol Version 6 Properties Window

 Select Use the following IP Address for static IP addressing and fill in the details as shown in <u>Figure 8</u>.

For TCP/IPv4 you can use any IP address in the range 192.168.1.1 to 192.168.1.255 (excluding 192.168.1.39) that is provided by your IT department.

| Internet Protocol Version 4 (TCP/IPv4) Properties                                                                                                    |                                         |  |  |  |  |
|----------------------------------------------------------------------------------------------------|-----------------------------------------|--|--|--|--|
| General                                                                                                    |                                         |  |  |  |  |
| You can get IP settings assigned automatically if your network supports<br>this capability. Otherwise, you need to ask your network administrator<br>for the appropriate IP settings. |                                         |  |  |  |  |
| Obtain an IP address automatical                                                                                                    | y                                       |  |  |  |  |
| O Use the following IP address:                                                                                                    |                                         |  |  |  |  |
| IP address:                                                                                                    | 192.168.1.2                             |  |  |  |  |
| Subnet mask:                                                                                                    | 255 . 255 . 255 . 0                     |  |  |  |  |
| Default gateway:                                                                                                    | 1                                       |  |  |  |  |
| Obtain DNS server address autom                                                                                                    | Obtain DNS server address automatically |  |  |  |  |
| Ouse the following DNS server add                                                                                                    | resses:                                 |  |  |  |  |
| Preferred DNS server:                                                                                                    |                                         |  |  |  |  |
| Alternate DNS server:                                                                                                    | • • •                                   |  |  |  |  |
| Validate settings upon exit                                                                                                    | Advanced                                |  |  |  |  |
|                                                                                                    | OK Cancel                               |  |  |  |  |

Figure 8: Internet Protocol Properties Window

- 7. Click **OK**.
- 8. Click Close.

#### **Connecting the Ethernet Port via a Network Hub or Switch**

You can connect the Ethernet port of the **VP-429H2** to the Ethernet port on a network hub or using a straight-through cable with RJ-45 connectors.

## **Configuring the Ethernet Port**

You can set the Ethernet parameters via the embedded Web pages.

# **Using the Embedded Web Pages**

The **VP-429H2** can be operated remotely using the embedded web pages. The web pages are accessed using a web browser and an Ethernet connection.

Before attempting to connect:

- Perform the procedures in (see Operating via Ethernet on page 12).
- Ensure that your browser is supported.

The following operating systems and Web browsers are supported:

| OS         | Version |
|------------|---------|
|            | IE      |
| Windows 7  | Firefox |
| VIIIdows 7 | Chrome  |
|            | Safari  |
|            | IE      |
| Windows 10 | Edge    |
|            | Firefox |
|            | Chrome  |
| Mac        | Safari  |
| iOS        | Safari  |

## **Browsing VP-429H2 Web Pages**

To browse the VP-429H2 Web pages:

- 1. Open your Internet browser.
- 2. Type the IP address of the device in the Address bar of your browser:

🖉 http://192.168.1.39 💌

The Authentication window appears (if set, security is enabled):

| Authentication Required                               |                             |  |
|-------------------------------------------------------|-----------------------------|--|
| http://192.168.1.39 requires a username and password. |                             |  |
| Your connection to                                    | o this site is not private. |  |
| User Name:                                            |                             |  |
| Password:                                             |                             |  |
|                                                       |                             |  |
|                                                       | Log In Cancel               |  |

Figure 9: Using the Embedded Web Pages - The Authentication Window

 Enter the User Name and Password (Admin, Admin) and click OK. The Switching web page appears (see <u>Figure 10</u>).

The VP-429H2 Web pages enable performing the following:

- Switching the Inputs and Adjusting the Signal on page 17.
- <u>Changing Device Settings</u> on page <u>18</u>.
- <u>Triggering Commands via the DATA RS-232 Port</u> on page <u>19</u>.
- <u>Defining Video and Audio Settings</u> on page <u>21</u>.
- <u>Setting Web Page Access Permission</u> on page <u>23</u>.
- <u>Managing EDID</u> on page <u>25</u>.
- <u>Upgrading the Firmware</u> on page <u>29</u>.
- <u>Viewing the About Page</u> on page <u>30</u>.

## Switching the Inputs and Adjusting the Signal

The Switching page enables performing the following functions:

- <u>Switching the Inputs</u> on page <u>17</u>.
- <u>Setting the Volume</u> on page <u>18</u>.
- Adjusting the VGA Signal on page 18.

#### **Switching the Inputs**

To select an input to switch to the output:

1. In the Navigation pane, click **Switching**. The Switching page appears.

| Kramer VP-429          | H2 Controller |                                            | X |
|------------------------|---------------|--------------------------------------------|---|
| Switching              |               |                                            |   |
| Device Settings        |               | Switching                                  |   |
| Control Settings       |               | Manual Input Selection volume<br>1: HDMI 1 |   |
| Video & Audio Settings |               |                                            |   |
| Authentication         |               | 2.110/01/2                                 |   |
| EDID Management        | •             | 3: DisplayPort                             |   |
| Firmware Upgrade       |               | 4: VGA •                                   |   |
| About                  |               | Auto-Adjust ON OFF 90.0                    |   |
|                        |               |                                            |   |
|                        |               | Audio: Embedded                            |   |
|                        |               |                                            |   |

Figure 10: Switching Page with Navigation List on the Left

2. Click an input to route it to the output.

A green dot on the input button indicates that the input is connected and active.

### **Setting the Volume**

To set the analog audio volume:

- 1. In the Navigation pane, click **Switching**. The Switching page appears.
- 2. Use the slider to set the Analog Output Volume (0dB, by default).
- 3. If required, click v to mute/unmute the output.

### **Adjusting the VGA Signal**

To adjust the VGA signal

- 1. In the Navigation pane, click **Switching**. The Switching page appears.
- 2. Click **ON** to enable Auto-Adjust.
- 3. Click Auto-Adjust to automatically adjust the VGA signal.
- 4. Slide the VGA Phase change slider to finetune the adjustment.

## **Changing Device Settings**

Use the Device Settings page to change the device name (click **Set**) and perform the following operations:

- <u>Changing the Ethernet Settings</u> on page <u>18</u>.
- Factory Reset on page <u>19</u>.

### **Changing the Ethernet Settings**

To change the Ethernet settings:

1. In the Navigation pane, click **Device Settings**. The Device Settings page appears:

| Device Settings   |                   |  |
|-------------------|-------------------|--|
| Unit name         | KRAMER_0138 Set   |  |
| Model             | VP-429H2          |  |
| Firmware version  | 0.01.0048         |  |
| Serial number     | 11180252200138    |  |
| Ethernet Settings |                   |  |
| DHCP              | ON OFF            |  |
| IP address        | 192.168.1.39      |  |
| Mask address      | 255.255.0.0       |  |
| Gateway address   | 192.168.1.1       |  |
|                   | Set               |  |
| Mac address       | 00:1D:56:05:4D:2E |  |
| TCP port          | 5000              |  |
|                   | Factory reset     |  |

Figure 11: The Device Settings Page

- 2. Set DHCP **ON** or **OFF** (default).
- 3. If DHCP is OFF, change any of the parameters (IP Address, Netmask and/or Gateway).
- 4. Click Set.

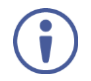

After changing the IP Address, or DHCP to ON, reload the Web page with the new IP address.

- After changing the Subnet mask, turn the VP-429H2 power off and then on again.
- 5. if required, change the TCP port and click **Set**.

#### **Factory Reset**

To reset the device to its factory default parameters:

- 1. In the Navigation pane, click **Device Settings**. The Device Settings page appears.
- 2. Click Factory reset the following message appears:

| Communication warning |                                                                                                    |  |
|-----------------------|----------------------------------------------------------------------------------------------------|--|
| 1                     | All the settings will be restored to defaults.<br>After this action, current WEB session may be disconnected.<br>In order to proceed Click OK to reload the web with the default<br>URL. |  |
|                       | Do you want to continue?                                                                                                    |  |
|                       | OK Cancel                                                                                                    |  |

Figure 12: Device Settings Page – Factory Reset Message

3. Click **OK** and wait for the web page to reload following factory reset.

See <u>Default Communication Parameters</u> on page <u>35</u> to view other factory reset procedures.

## **Triggering Commands via the DATA RS-232 Port**

To trigger ON/OFF commands to send to the acceptor (for example, a projector), connect the DATA RS-232 3-pin terminal block connector to the RS-232 port of the projector. In the Control Settings page configure the DATA RS-232 parameters to correspond to the projector, set the trigger definitions and enter the commands.

To control the acceptor via the DATA RS-232 port:

1. In the Navigation pane, click **Control Settings**. The Control Settings page appears.

| DATA Port      | Settings               | i de la constante de la constante de la constante de la constante de la constante de la constante de la constan |            |
|----------------|------------------------|----------------------------------------------------------------------------------------------------|------------|
| RS-232 config  | uration:               |                                                                                                    |            |
| Parity         | None                   | *                                                                                                    |            |
| Data Bits      | 8                      | v.                                                                                                    |            |
| Flow Control   | OFF                    | w.                                                                                                    |            |
| Baud Rate      | 9600                   | <b>v</b>                                                                                                    |            |
| Stop Bits      | 1                      | *                                                                                                    |            |
|                |                        | Apply                                                                                                    |            |
|                |                        |                                                                                                    |            |
| Trigger(ON/OF  | F) Definitio           | 15:                                                                                                    |            |
| HDMI           | ● 5V                   | Clock Both                                                                                                    |            |
| DP             | ● 5∨                   | Clock Both                                                                                                    |            |
| VGA            | <ul> <li>5V</li> </ul> | Syncs Both                                                                                                    |            |
|                |                        |                                                                                                    |            |
| Command list:  |                        |                                                                                                    |            |
| Enable Trigger | Delay(sec)             | Command FF HEX CR Description Save De                                                                           | elete Test |
| ON             | 0                      |                                                                                                    |            |
| OFF            | 0                      |                                                                                                    |            |
|                |                        |                                                                                                    |            |
|                |                        |                                                                                                    |            |
|                |                        |                                                                                                    |            |

Figure 13: The Control Settings Page

- 2. Configure the projector RS-232 parameters (Parity, Data Bits, Flow Control, Baud Rate and Stop Bits).
- 3. Click Apply.

i

- 4. Set the ON/OFF triggers per input signal.
- 5. Enter the projector ON/OFF commands, set the delay time and type the command description.
- 6. Click  $\blacksquare$  to save a command and  $\blacksquare$  to test the command.
- 7. Check Enable boxes to activate a command.
  - The triggers are set per signal type and are available for the input that is selected.

For example, HDMI IN 1 is selected, the 5V trigger is defined and the ON and OFF commands are enabled. If the HDMI cable is disconnected, the 5V trigger activates the OFF command and after the defined delay time, the projector OFF command is activated. Once the cable is connected, the ON command is activated.

## **Defining Video and Audio Settings**

The Video and Audio Settings page enables performing the following functions:

- <u>Defining the Video Settings</u> on page <u>21</u>.
- <u>Viewing the Audio Selection Mode</u> on page <u>22</u>.
- <u>Set HDCP Support</u> on page <u>22</u>.
- <u>Setting Switching Timeouts for Auto Switching</u> on page <u>22</u>.

### **Defining the Video Settings**

The video selection mode shows the current switching mode: Manual, Auto – Last connected or Auto – Auto scan as set via DIP-switches 1 and 2 (see <u>Setting the DIP-Switches</u> on page <u>9</u>).

To change the scanning priority:

1. In the Navigation pane, click Video & Audio Settings. The Video & Audio Settings page appears.

| Video & Audio Settings                                                               | 5                                                                          |
|--------------------------------------------------------------------------------------|----------------------------------------------------------------------------|
| Video                                                                                |                                                                            |
| Video selection mode                                                                 | Auto: Last connected                                                       |
| Video auto switching priority                                                        | HIGH HDMI 1<br>HDMI 2<br>DisplayPort<br>VGA<br>Drag to change the priority |
| Video output resolution                                                              | T_AUTO                                                                     |
| Audio                                                                                |                                                                            |
| Audio selection mode                                                                 | Auto: Embedded->Analog                                                     |
| HDCP Support                                                                         |                                                                            |
| HDCP On Input HDMI 1                                                                 | ON OFF                                                                     |
| HDCP On Input HDMI 2                                                                 | ON OFF                                                                     |
| HDCP On Input DisplayPort                                                            | ON OFF                                                                     |
| Timeouts                                                                             | Video                                                                      |
| Delay switching upon signal loss for<br>(when 5V is present)                         |                                                                            |
| Delay switching input upon cable unplug<br>for<br>(when no signal and no 5V present) | 0 sec                                                                      |
| Delay powering off 5V on output upon<br>signal loss for                              | 900 sec                                                                    |

Figure 14: Video & Audio Settings Page

2. Drag and drop an input to change the priority order.

To set the resolution:

- 1. In the Navigation pane, click Video & Audio Settings. The Video & Audio Settings page appears.
- 2. Select the output resolution from the drop-down list.
- 3. Click Set Resolution.

#### **Viewing the Audio Selection Mode**

View the audio mode as set via the DIP-switches (see <u>Setting the DIP-Switches</u> on page <u>9</u>).

#### **Set HDCP Support**

Select HDCP support per input (HDMI 1, HDMI 2 and DisplayPort).

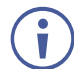

Setting HDCP support to off on the HDMI input allows the source to transmit a non-HDCP signal if required (for example, when working with a Mac computer).

To Enable/disable HDCP for each input:

- 1. In the Navigation pane, click **Video & Audio Settings**. The Video & Audio Settings page appears.
- 2. Click **ON** (default)/**OFF** per input.

#### **Setting Switching Timeouts for Auto Switching**

Set the following delays:

- Switching delay when the signal is lost (5V is present).
- Switching delay when the cable is unplugged (both signal and 5V are not present).
- Powering off the 5V on the output when the signal is lost.

The following table summarizes the timeout ranges and default values:

| Tim | eout                              | Range [sec]                         | Default [sec] |
|-----|-----------------------------------|-------------------------------------|---------------|
| 1   | Signal loss (5V on)               | 5 to ≤ maximum value set in 3 below | 10            |
| 2   | Cable unplug (5V and Signal off)  | 5 to ≤ maximum value set in 3 below | 0             |
| 3   | 5V off on output upon signal loss | 0 to 60,000                         | 900           |

#### To set the delay time:

- 1. In the Navigation pane, click Video & Audio Settings. The Video & Audio Settings page appears.
- 2. Set the delay time.
- 3. Click Set Timeouts.

The delay time is set.

## **Setting Web Page Access Permission**

To define access permission to the web pages in the Navigation pane, click **Authentication**. The Authentication page appears.

| Authentication    |                              |                  |
|-------------------|------------------------------|------------------|
| Activate Security |                              | Enabled Disabled |
| Change Password:  | Current<br>New<br>Retype New |                  |
|                   |                              | Change           |

By default, the Web pages are secured (username and password are both Admin).

Figure 15: Authentication Page

To change the password:

- 1. In the Navigation pane, click Authentication. The Authentication page appears.
- 2. Type current password and then type the new password twice.
- 3. Click **Change** to store the new password. The following message appears:

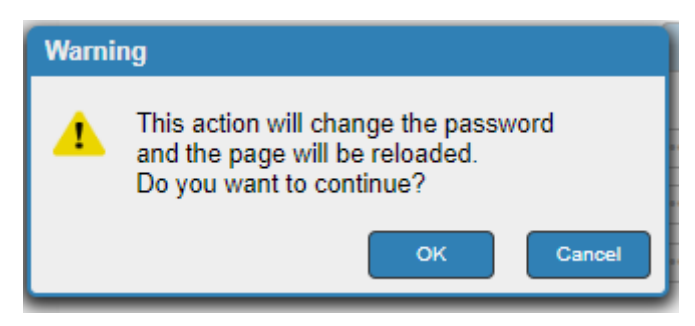

Figure 16: Authentication – Password Change Warning

A confirmation message appears.

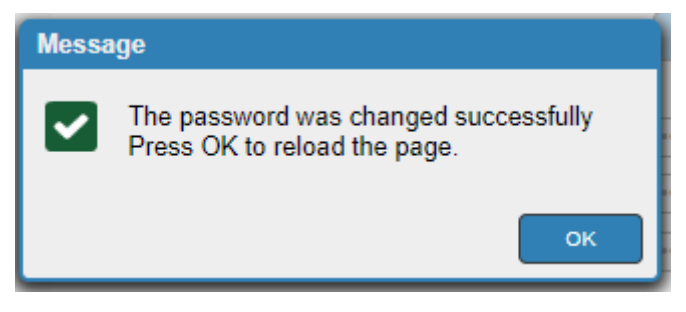

Figure 17: Authentication – Password Change Message

4. Click OK.

To disable security:

- 1. In the Navigation pane, click Authentication. The Authentication page appears.
- 2. Click Disabled.
- 3. The Confirm window appears.

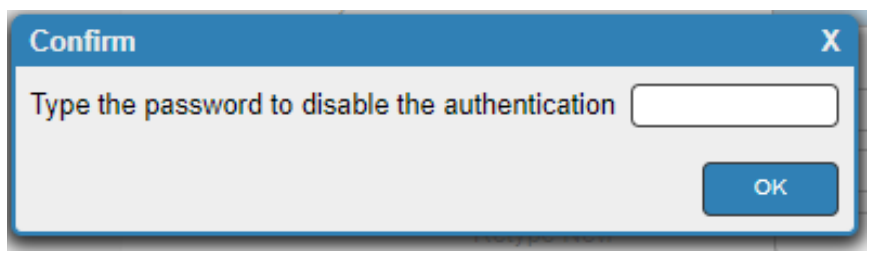

Figure 18: Authentication – Confirm Window

- 4. Type the password to disable the authentication.
- 5. Click OK.

Authentication is disabled:

| Authentication    |         |          |
|-------------------|---------|----------|
| Activate Security | Enabled | Disabled |
|                   | <br>    |          |

Figure 19: Authentication – Authentication Disabled

#### To enable security:

- 1. In the Navigation pane, click Authentication. The Authentication page appears.
- 2. Click Enabled.

The following message appears:

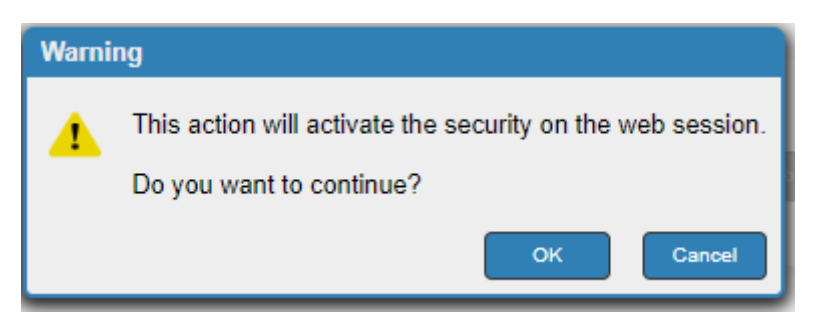

Figure 20: [Figure Caption]

#### 3. Click **OK**.

The page reloads, and authentication is required.

## **Managing EDID**

Use the EDID page to read the EDID from:

- Any of the inputs.
- The output.
- The default EDID.

You can also load an external custom EDID file from your PC onto the VP-429H2.

The selected EDID can be copied to the selected input/s.

View the currently selected EDID source Bytemap by clicking **Bytemap** on the right side.

To copy an EDID from an input (or output) to an input:

1. In the Navigation pane, click EDID Management. The EDID Management page appears.

| EDID Management  |         |
|------------------|---------|
| EDID Wallagement |         |
|                  | Bytemap |

Figure 21: EDID Management Page

2. Select the EDID source (for example, one of the inputs).

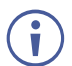

If you are reading EDID from an output, make sure that that output is connected to an acceptor.

| EDID Management                                                                                                    |                                                                                                    |
|----------------------------------------------------------------------------------------------------|----------------------------------------------------------------------------------------------------|
| Prevent     Prevent     Prevent | <section-header><section-header><section-header><section-header><section-header><section-header><section-header><section-header><section-header></section-header></section-header></section-header></section-header></section-header></section-header></section-header></section-header></section-header> |
|                                                                                                    |                                                                                                    |

Figure 22: EDID Management Page – Select an EDID Input (Read From)

3. Select the input/s (or all the inputs) to which the EDID is copied.

#### **EDID** Management

| Read from                                                                                                    | Copy to                                                                                                    |
|----------------------------------------------------------------------------------------------------|----------------------------------------------------------------------------------------------------|
| Input                                                                                                    | Un/Select All                                                                                                    |
| HDMI IN 1         HDMI IN 2         DP IN           VP-429H2         3840x2160         VP-429H2         3840x2160           Deep Color: 30bit36bit         MultiChannel Audio         Deep Color: 30bit36bit         MultiChannel Audio           MultiChannel Audio         256         256         256         256 | HDMI IN 1         HDMI IN 2           VP-429H2         3840x2160           3840x2160         Deep Calor: 30bi30bit           MultiChannel Audio         256 |
| PCIN                                                                                                    |                                                                                                    |
| VP-429H2A<br>1920x1080<br>258                                                                                                    | СОРҮ                                                                                                    |
| Output                                                                                                    |                                                                                                    |
| Chalpert 1                                                                                                    |                                                                                                    |
| Default                                                                                                    |                                                                                                    |
| Defsuit<br>VP-429H2<br>3840/2180<br>Deep Color: 30bil38bit<br>MultiChannel Audio<br>256                                                                                                    |                                                                                                    |
| File                                                                                                    |                                                                                                    |
| Prevent device modification data                                                                                                    |                                                                                                    |
|                                                                                                    | Bytema                                                                                                    |

Figure 23: EDID Management Page – Select the Inputs (Copy To)

#### 4. Click COPY.

The Input 2 EDID is copied to the selected inputs.

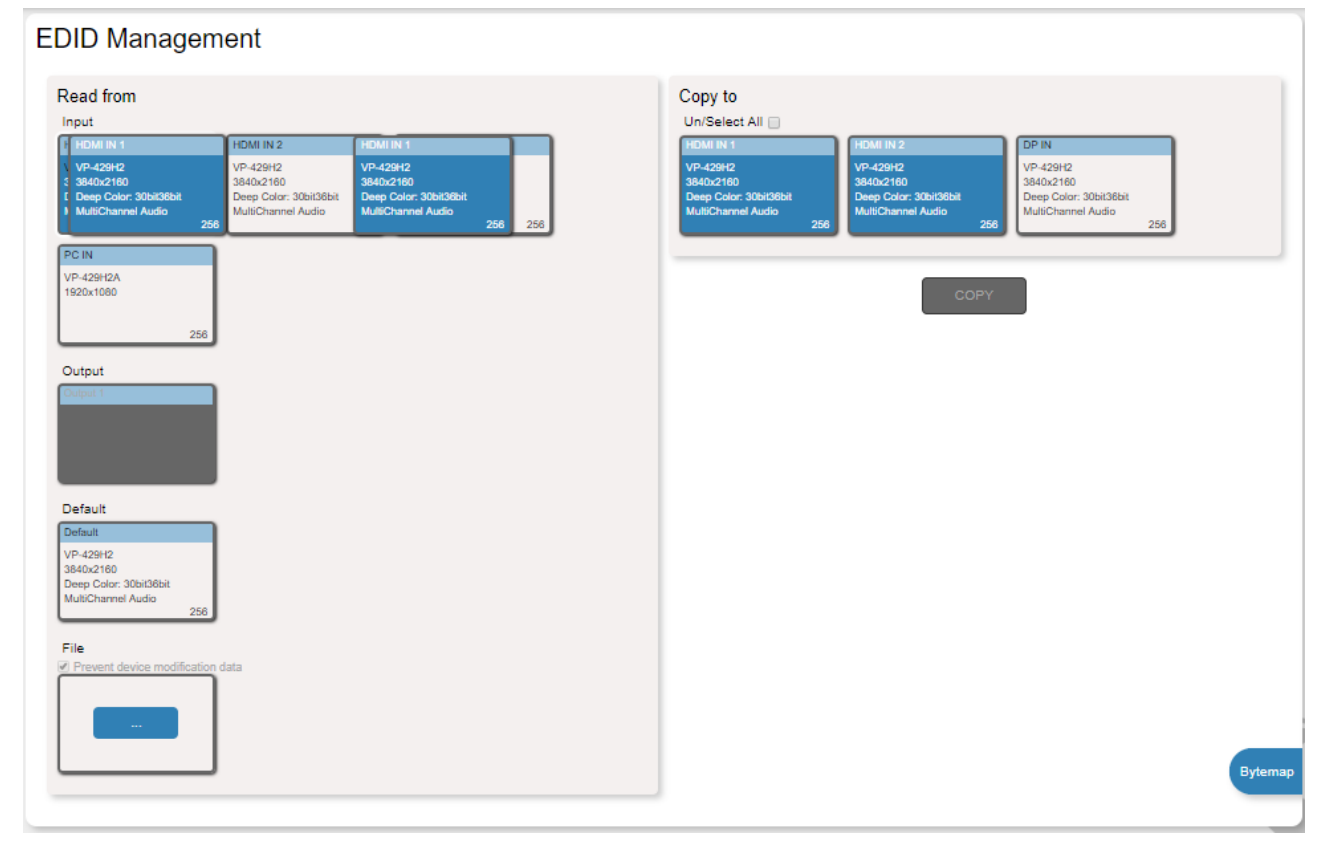

Figure 24: EDID Management Page – EDID Copied

Once the EDID is copied, a success message appears:

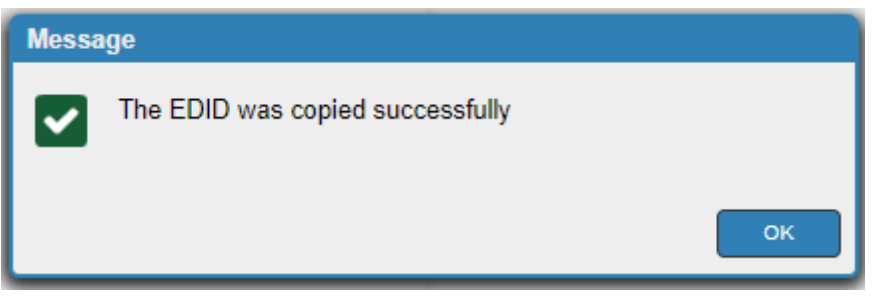

Figure 25: EDID Management Page – EDID Copied Successfully

5. Click **OK**.

To read the EDID from the default EDID:

- 1. In the Navigation pane, click **EDID Management**. The EDID Management page appears.
- 2. Click **Default**.
- 3. Select the input/s (or all the inputs) to which the default EDID is copied.
- 4. Click **Copy** and follow the instructions on-screen.

To load an external EDID file:

- 1. In the Navigation pane, click **EDID Management**. The EDID Management page appears.
- 2. In the **File** area, click ... to browse for the EDID file location.
- 3. Open the EDID file.
- 4. Select the input/s (or all the inputs) to which the EDID is copied.
- 5. Click **Copy** and follow the instructions on-screen.

## **Upgrading the Firmware**

The recommended method of upgrading **VP-429H2** firmware is via the mini USB port (20) on the rear panel (see <u>Upgrading the Firmware via USB Port</u> on page <u>31</u>.) Alternatively, you can upgrade via the Device Settings web pages, but note that upgrading via the web is very slow. (Typically, web upgrading takes about 10 minutes, while USB upgrading takes less than a minute).

To perform firmware upgrade:

1. In the Navigation pane, click Firmware Upgrade. The Firmware Upgrade page appears.

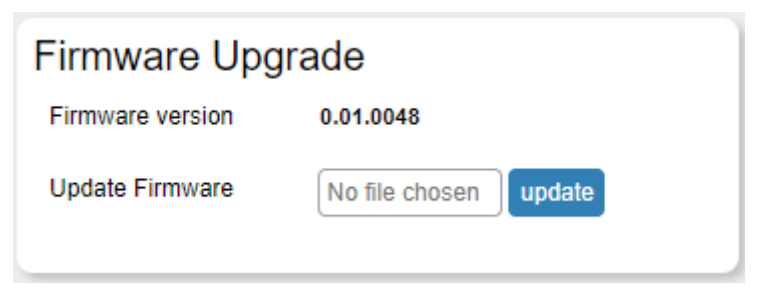

Figure 26: Firmware Upgrade Page – Selecting the New Firmware File

2. Click **No file chosen** to select the new firmware file.

| Firmware Upgrade |                 |       |  |  |
|------------------|-----------------|-------|--|--|
| Firmware version | 0.01.0048       |       |  |  |
| Update Firmware  | update.tar.gz u | pdate |  |  |

Figure 27: Firmware File Selected

- 3. Click **Update**. Firmware progress is displayed
- 4. Click **OK**.

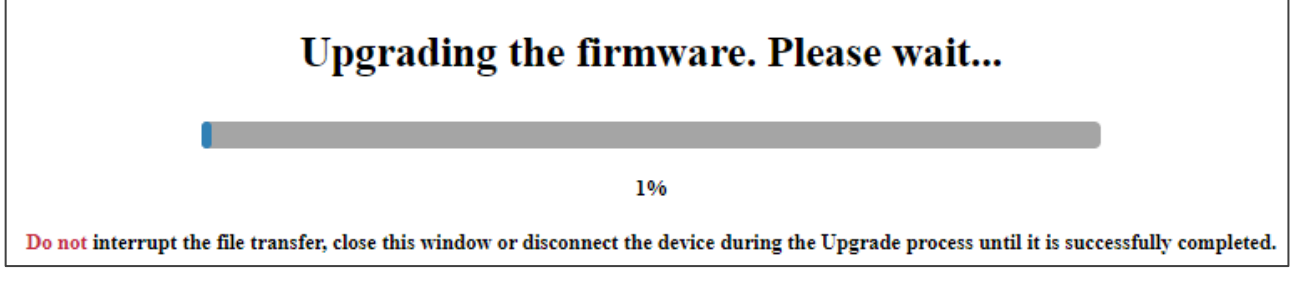

Figure 28: Firmware Upgrade Page – Firmware Upgrade Progress

Wait for the new firmware update completion

- 5. Once complete, the web page reloads.
- 6. Make sure that the new version appears in the Firmware Upgrade page.

## **Viewing the About Page**

In the Navigation pane, click **About** to view the **VP-429H2** Web page version and Kramer Electronics Ltd details.

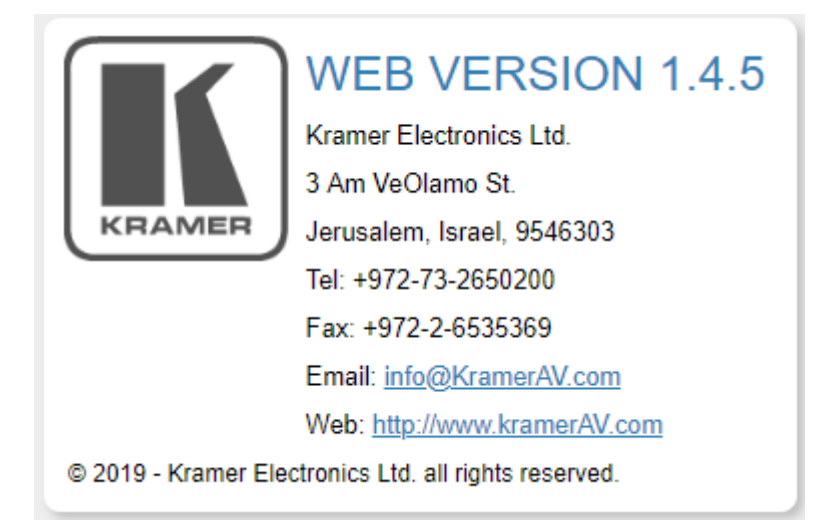

Figure 29: About Page

# Upgrading the Firmware via USB Port

You can upgrade **VP-429H2** via the mini USB port (20) on the rear panel (recommended) or via the Device Settings web pages (see <u>Upgrading the Firmware</u> on page <u>29</u>).

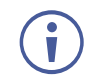

The latest firmware version can be downloaded from the Kramer Web site at <u>www.kramerav.com/downloads/VP-429H2</u>.

#### To upgrade the firmware via the mini USB port:

- 1. Download the firmware file and copy it to the root folder of a memory stick, formatted with FAT32 system.
- 2. Connect the memory stick to the mini USB port on the rear panel of the **VP-429H2**.
- 3. Press **HDMI IN 1** on the front panel of the device for more than 15 seconds and then release.

The buttons light green until firmware upgrade process is complete, the device returns to normal operation mode and the buttons no longer light.

(i) If the

If there is a problem with the firmware file, all front-panel buttons light red, and the firmware upgrade is aborted.

- 4. Disconnect the memory stick.
- 5. Check that the firmware was updated (see <u>Changing Device Settings</u> on page <u>18</u>).

# **Technical Specifications**

| Inputs                                                                  | 2 HDMI                          | On female HDMI connectors                                                                                                |  |
|-------------------------------------------------------------------------|---------------------------------|----------------------------------------------------------------------------------------------------|--|
|                                                                         | DisplayPort                     | On a female DisplayPort connector                                                                                        |  |
|                                                                         | VGA                             | On a 15-pin HD connector                                                                                                 |  |
|                                                                         | Stereo Analog Unbalanced Audio  | On a 3.5mm mini jack                                                                                                    |  |
| Outputs                                                                 | HDMI                            | On a female HDMI connector                                                                                               |  |
|                                                                         | Stereo Analog Unbalanced Audio  | On a 3.5mm mini jack                                                                                                    |  |
| Ports                                                                   | Ethernet                        | On an RJ-45 female connector for device control                                                                          |  |
|                                                                         | RS-232 Control                  | On a 3-pin terminal block for device control                                                                             |  |
|                                                                         | RS-232 Data                     | On a 3-pin terminal block for external device control                                                                    |  |
|                                                                         | Remote Contact Closure Switches | On a 5-pin terminal block for input selection,<br>Step-in activation and audio volume control                            |  |
|                                                                         | 1 USB                           | On a female mini USB connector for firmware upgrading                                                                    |  |
| Video                                                                   | Max Resolution                  | HDMI inputs: 4K@60Hz 4:4:4<br>DP input: 4K60@60Hz 4:4:4 (MST format)<br>VGA input: 1920x1440@60Hz<br>Output: 4K@60 4:4:4 |  |
|                                                                         | Compliance                      | HDMI and HDCP 2.2                                                                                                    |  |
|                                                                         | Resolutions                     | See tables below                                                                                                    |  |
| Audio                                                                   | Maximum Input Level             | 6.3Vpp                                                                                                    |  |
|                                                                         | Maximum Output Level            | 6.1Vpp                                                                                                    |  |
| Controls                                                                | Rear Panel                      | DIP-switches, factory reset button, RS-232,<br>Ethernet, remote dry-contact switches                                     |  |
|                                                                         | Front Panel                     | Input selection and Step-in buttons                                                                                      |  |
| Data RS-232                                                             | Baud Rate                       | 9600, 19200, 38400, 57600, 115200                                                                                        |  |
| Supported                                                               | Windows 7                       | IE, Firefox, Chrome, Safari                                                                                              |  |
| Web Browsers                                                            | Windows 10                      | IE, Edge, Firefox, Chrome                                                                                                |  |
|                                                                         | MAC                             | Safari                                                                                                    |  |
|                                                                         | iOS                             | Safari                                                                                                    |  |
|                                                                         | Android                         | N/A                                                                                                    |  |
| Power                                                                   | Consumption                     | 12V DC, 1.1A                                                                                                    |  |
|                                                                         | Source                          | 12V DC, 2A                                                                                                    |  |
| Environmental                                                           | Operating Temperature           | 0° to +40°C (32° to 104°F)                                                                                               |  |
| Conditions                                                              | Storage Temperature             | -40° to +70°C (-40° to 158°F)                                                                                            |  |
|                                                                         | Humidity                        | 10% to 90%, RHL non-condensing                                                                                           |  |
| Regulatory                                                              | Safety                          | CE, UL                                                                                                    |  |
| Compliance                                                              | Environmental                   | FCC, RoHs, WEEE                                                                                                    |  |
| Enclosure                                                               | Size                            | MegaTOOLS®                                                                                                    |  |
|                                                                         | Туре                            | Aluminum                                                                                                    |  |
|                                                                         | Cooling                         | Convection ventilation                                                                                                   |  |
| General                                                                 | Net Dimensions (W, D, H)        | 18.8 cm x 11.5cm x 2.5cm<br>(7.4" x 4.5" x 1")                                                                           |  |
|                                                                         | Shipping Dimensions (W, D, H)   | 34.5cm x 16.5cm x 5.2cm<br>(13.6" x 6.5" x 2.1")                                                                         |  |
|                                                                         | Net Weight                      | 0.5kg (1.1lbs)                                                                                                    |  |
|                                                                         | Shipping Weight                 | 1.1kg (2.42lbs) approx.                                                                                                  |  |
| Accessories                                                             | Included                        | Power adapter and cord, bracket set                                                                                      |  |
| Specifications are subject to change without notice at www.krameray.com |                                 |                                                                                                    |  |

## **Supported Input Resolutions**

| Input Resolution | Scan Format | Vertical Rate [Hz] | HDMI         | VGA          | DP           |
|------------------|-------------|--------------------|--------------|--------------|--------------|
| 640x350          | Progressive | 85                 | $\checkmark$ |              | $\checkmark$ |
| 640x400          | Progressive | 85                 | $\checkmark$ | $\checkmark$ | $\checkmark$ |
| 640x480          | Interlaced  | 30                 | $\checkmark$ |              |              |
| 640x480          | Progressive | 60                 | $\checkmark$ |              | $\checkmark$ |
| 640x480          | Progressive | 75, 85             | $\checkmark$ | $\checkmark$ | $\checkmark$ |
| 720x400          | Progressive | 85                 | $\checkmark$ |              | $\checkmark$ |
| 720x480          | Interlaced  | 60                 |              | $\checkmark$ |              |
| 720(1440)x480    | Interlaced  | 60                 | $\checkmark$ |              |              |
| 2880x480         | Interlaced  | 60                 | $\checkmark$ |              |              |
| 720(1440)x576    | Interlaced  | 25, 50             | $\checkmark$ |              |              |
| 720x576          | Interlaced  | 50                 |              | $\checkmark$ |              |
| 2880x576         | Interlaced  | 50                 | $\checkmark$ |              |              |
| 720x576          | Progressive | 50, 100            | $\checkmark$ |              |              |
| 800x600          | Progressive | 60                 | $\checkmark$ | $\checkmark$ | $\checkmark$ |
| 800x600          | Progressive | 75, 85             | $\checkmark$ |              | $\checkmark$ |
| 848x480          | Progressive | 60                 |              | $\checkmark$ | $\checkmark$ |
| 1024x768         | Progressive | 60, 75             | $\checkmark$ | $\checkmark$ | $\checkmark$ |
| 1024x768         | Progressive | 70                 |              | $\checkmark$ |              |
| 1024x768         | Progressive | 85                 | $\checkmark$ |              | $\checkmark$ |
| 1152x864         | Progressive | 75                 |              |              |              |
| 1280x720         | Progressive | 50                 | $\checkmark$ |              |              |
| 1280x720         | Progressive | 60                 |              |              | $\checkmark$ |
| 1280x768         | Progressive | 60.75              |              |              |              |
| 1280x768         | Progressive | 80                 |              |              |              |
| 1280x768         | Progressive | 85                 | $\checkmark$ |              | $\checkmark$ |
| 1280x960         | Progressive | 60.85              |              |              |              |
| 1280x1024        | Progressive | 60.75              |              |              |              |
| 1280x1024        | Progressive | 85                 |              |              |              |
| 1366x768         | Progressive | 60                 |              |              |              |
| 1600x900         | Progressive | 60                 |              |              |              |
| 1600x1024        | Progressive | 60                 | $\checkmark$ |              |              |
| 1600x1200        | Progressive | 60                 |              |              |              |
| 1600x1200        | Progressive | 65. 70. 75         |              |              |              |
| 1680x1050        | Progressive | 60                 |              |              |              |
| 1792x1344        | Progressive | 60                 |              |              |              |
| 1856x1392        | Progressive | 60                 |              |              |              |
| 1920x1080        | Interlaced  | 25.30              | $\checkmark$ |              |              |
| 1920x1080        | Interlaced  | 50.60              |              |              |              |
| 1920x1080        | Progressive | 24, 25, 30         |              |              | $\checkmark$ |
| 1920x1080        | Progressive | 50                 |              |              |              |
| 1920x1080        | Progressive | 60                 | $\checkmark$ | $\checkmark$ | $\checkmark$ |
| 1920x1200        | Progressive | 60                 | $\checkmark$ | $\checkmark$ |              |
| 2048x1152        | Progressive | 60                 |              |              |              |
| 3840x2160        | Progressive | 24                 | $\checkmark$ | 1            |              |
| 3840x2160        | Progressive | 30                 |              | 1            |              |
| 3840x2160        | Progressive | 60                 | $\checkmark$ | 1            | √(MST)       |

## **Supported Output Resolutions**

| Output Resolution | Scan Format | Vertical Rate [Hz] |
|-------------------|-------------|--------------------|
| 3840x2160 (4K)    | Progressive | 30                 |
| 3840x2160 (4K)    | Progressive | 50                 |
| 3840x2160 (4K)    | Progressive | 60                 |
| 1920x1200 (WUXGA) | Progressive | 60                 |
| 1920x1080 (1080p) | Progressive | 50                 |
| 1920x1080 (1080p) | Progressive | 60                 |
| 1680x1050         | Progressive | 60                 |
| 1600x1200 (UXGA)  | Progressive | 60                 |
| 1600x900 (HD+)    | Progressive | 60                 |
| 1400x1050         | Progressive | 60                 |
| 1440x900          | Progressive | 60                 |
| 1366x768 (HD)     | Progressive | 60                 |
| 1360x768          | Progressive | 60                 |
| 1280x1024         | Progressive | 60                 |
| 1280x800 (WXGA)   | Progressive | 60                 |
| 1280x768 (WXGA)   | Progressive | 60                 |
| 1280x720 (WXGA)   | Progressive | 50                 |
| 1280x720 (WXGA)   | Progressive | 60                 |
| 1024x768 (XGA)    | Progressive | 60                 |
| 800x600 (SVGA)    | Progressive | 60                 |
|                   |             |                    |

## **Default Communication Parameters**

| RS-232                               |                                               |                                  |  |
|--------------------------------------|-----------------------------------------------|----------------------------------|--|
| Baud Rate:                           | 115,200                                       |                                  |  |
| Data Bits:                           |                                               | 8                                |  |
| Stop Bits:                           |                                               | 1                                |  |
| Parity:                              |                                               | None                             |  |
| Command Format:                      |                                               | ASCII                            |  |
| Example (Route video HD              | MI IN 2 to video HDMI OUT):                   | #ROUTE 1,1,2 <cr></cr>           |  |
| Ethernet                             |                                               |                                  |  |
| To reset the IP settings to click OK | the factory reset values go to web pages->Dev | vice Settings -> Factory reset-> |  |
| IP Address:                          | 192.168.1.39                                  |                                  |  |
| Subnet mask:                         | 255.255.0.0                                   |                                  |  |
| Default gateway:                     | 192.168.1.1                                   |                                  |  |
| TCP Port #:                          | 5000                                          |                                  |  |
| Maximum TCP Ports:                   | Maximum TCP Ports: 4                          |                                  |  |
| Full Factory Reset                   |                                               |                                  |  |
| Web pages:                           | Device Settings -> Factory reset-> click OK   |                                  |  |
| Rear panel button:                   | Press the Reset Button for about 5 seconds    |                                  |  |

## **Default EDID**

Monitor Model nan

| Model name VP-429H2                                                             |     |
|---------------------------------------------------------------------------------|-----|
| Manufacturer KMR                                                                |     |
| Plug and Play ID KMR070D                                                        |     |
| Serial number                                                                   |     |
| Manufacture date 2018, ISO week 6                                               |     |
| Filter driver None                                                              |     |
| EDID revision 1.3                                                               |     |
| Input signal type Digital                                                       |     |
| Color bit depth Undefined                                                       |     |
| Display type Monochrome/grayscale                                               |     |
| Screen size                                                                     |     |
| Power management Standby, Suspend                                               |     |
| Extension blocs1 (CEA/CTA-EXT)                                                  |     |
| DDC/CI Not supported                                                            |     |
| Color characteristics                                                           |     |
| Default color space Non-sRGB                                                    |     |
| Display gamma 2.40                                                              |     |
| Red chromaticity Rx 0.611 - Ry 0.329                                            |     |
| Green chromaticity Gx 0.313 - Gy 0.559                                          |     |
| Blue chromaticity Bx 0.148 - By 0.131                                           |     |
| White point (default) Wx 0.320 - Wy 0.336                                       |     |
| Additional descriptors None                                                     |     |
| Timing characteristics                                                          |     |
| Horizontal scan range 15-136kHz                                                 |     |
| Vertical scan range 23-61Hz                                                     |     |
| Video bandwidth 600MHz                                                          |     |
| CVT standard Not supported                                                      |     |
| GTF standard Not supported                                                      |     |
| Additional descriptors None                                                     |     |
| Preferred timing Yes                                                            |     |
| Native/preferred timing 3840x2160p at 60Hz (16:9)                               |     |
| Modeline "3840x2160" 594.000 3840 4016 4104 4400 2160 2168 2178 2250 +hsync +vs | /nc |
| Detailed timing #1 1920x1080p at 60Hz (16:9)                                    |     |
| Modeline "1920x1080" 148.500 1920 2008 2052 2200 1080 1084 1089 1125 +hsync +vs | /nc |
| Standard timings supported                                                      |     |

640 x 480p at 60Hz - IBM VGA

640 x 480p at 72Hz - VESA

800 x 600p at 56Hz - VESA 800 x 600p at 60Hz - VESA 800 x 600p at 72Hz - VESA 800 x 600p at 75Hz - VESA 1024 x 768p at 60Hz - VESA 1024 x 768p at 70Hz - VESA 1024 x 768p at 75Hz - VESA 1280 x 1024p at 75Hz - VESA 1600 x 1200p at 60Hz - VESA STD 1280 x 1024p at 60Hz - VESA STD 1400 x 1050p at 60Hz - VESA STD 1920 x 1080p at 60Hz - VESA STD 640 x 480p at 85Hz - VESA STD 800 x 600p at 85Hz - VESA STD 1024 x 768p at 85Hz - VESA STD 1280 x 1024p at 85Hz - VESA STD EIA/CEA/CTA-861 Information Revision number...... 3 IT underscan..... Supported Basic audio..... Supported YCbCr 4:4:4..... Supported YCbCr 4:2:2..... Supported Native formats...... 0 Detailed timing #1..... 1440x900p at 60Hz (16:10) Modeline...... "1440x900" 106.500 1440 1520 1672 1904 900 903 909 934 -hsync +vsync Detailed timing #2..... 1366x768p at 60Hz (16:9) Modeline...... "1366x768" 85.500 1366 1436 1579 1792 768 771 774 798 +hsync +vsync Detailed timing #3...... 1920x1200p at 60Hz (16:10) Modeline...... "1920x1200" 154.000 1920 1968 2000 2080 1200 1203 1209 1235 +hsync -vsync CE video identifiers (VICs) - timing/formats supported 1920 x 1080p at 60Hz - HDTV (16:9, 1:1) 1920 x 1080p at 50Hz - HDTV (16:9, 1:1) 1280 x 720p at 60Hz - HDTV (16:9, 1:1) 1280 x 720p at 50Hz - HDTV (16:9, 1:1) 1920 x 1080i at 60Hz - HDTV (16:9, 1:1) 1920 x 1080i at 50Hz - HDTV (16:9, 1:1) 720 x 480p at 60Hz - EDTV (4:3, 8:9) 720 x 576p at 50Hz - EDTV (4:3, 16:15) 720 x 480i at 60Hz - Doublescan (4:3, 8:9) 720 x 576i at 50Hz - Doublescan (4:3, 16:15) 1920 x 1080p at 30Hz - HDTV (16:9, 1:1) 1920 x 1080p at 25Hz - HDTV (16:9, 1:1) 1920 x 1080p at 24Hz - HDTV (16:9, 1:1) 1920 x 1080p at 24Hz - HDTV (16:9, 1:1) 1920 x 1080p at 24Hz - HDTV (16:9, 1:1) 1920 x 1080p at 24Hz - HDTV (16:9, 1:1) 1920 x 1080p at 24Hz - HDTV (16:9, 1:1) 1920 x 1080p at 24Hz - HDTV (16:9, 1:1) NB: NTSC refresh rate = (Hz\*1000)/1001 CE audio data (formats supported) LPCM 2-channel, 16/20/24 bit depths at 32/44/48 kHz AC-3 6-channel, 640k max. bit rate at 32/44/48 kHz DTS 7-channel, 1536k max. bit rate at 32/44/48 kHz DTS-HD 8-channel, 16-bit at 32/44/48 kHz LPCM 8-channel, 16/20/24 bit depths at 32/44/48 kHz CE speaker allocation data Channel configuration.... 7.1 Front left/right...... Yes Front LFE..... Yes Front center..... Yes Rear left/right..... Yes Rear center..... No Front left/right center.. No Rear left/right center... Yes Rear LFE..... No CE vendor specific data (VSDB) IEEE registration number. 0x000C03 CEC physical address..... 2.0.0.0 Supports AI (ACP, ISRC) .. No Supports 48bpp..... No Supports 36bpp..... Yes Supports 30bpp...... Yes Supports YCbCr 4:4:4..... Yes Supports dual-link DVI ... No Maximum TMDS clock...... 300MHz

640 x 480p at 75Hz - VESA

Audio/video latency (p).. n/a

CE vendor specific data (VSDB)

IEEE registration number. 0xC45DD8 CEC physical address.... 0.1.7.8 Supports Al (ACP, ISRC).. Yes Supports 48bpp....... No Supports 36bpp....... No Supports YCbCr 4:4:4... No Supports dual-link DVI... No Maximum TMDS clock..... 35MHz

YCbCr 4:2:0 capability map data Data payload.....0F000003

#### Report information

Raw data

00,FF,FF,FF,FF,FF,F0,02D,B2,0D,07,31,00,00,00,61C,01,03,80,24,24,8C,C2,90,20,9C,54,50,8F,26, 21,52,56,2F,CF,00,A9,40,81,80,90,40,D1,C0,31,59,45,59,61,59,81,99,08,E8,00,30,F2,70,5A,80,B0,58, 8A,00,BA,88,21,00,00,1E,02,3A,80,18,71,38,2D,40,58,2C,45,00,BA,88,21,00,00,1E,00,00,00,FC,00,56, 50,2D,34,32,39,48,32,0A,20,20,20,20,00,00,00,FD,00,17,3D,0F,88,3C,00,0A,20,20,20,20,20,20,01,EF, 02,03,47,F0,52,10,1F,04,13,05,14,02,11,06,15,22,21,20,5D,5E,5F,60,61,2F,00,70,71,50,75,03,E0,7, C0,5F,07,01,0F,07,07,83,4F,00,00,6E,03,0C,00,20,00,38,3C,20,00,80,01,02,03,04,67,D8,5D,C4,01,78, 80,07,E4,0F,00,00,03,9A,29,A0,D0,51,84,22,30,50,98,36,00,10,0A,00,00,00,1C,66,21,56,AA,51,00,1E, 30,46,8F,33,00,10,09,00,00,00,1F,28,3C,60,A0,70,B0,23,40,30,20,36,00,10,0A,00,00,00,1A,00,00,0B5

# Protocol 3000

Kramer devices can be operated using Kramer Protocol 3000 commands sent via serial or Ethernet ports.

## **Understanding Protocol 3000**

Protocol 3000 commands are a sequence of ASCII letters, structured according to the following.

Command format:

| Prefix | Command Name | Constant (Space) | Parameter(s) | Suffix    |
|--------|--------------|------------------|--------------|-----------|
| #      | Command      | -                | Parameter    | <cr></cr> |

• Feedback format:

| Prefix | Device ID | Constant | Command Name | Parameter(s) | Suffix             |
|--------|-----------|----------|--------------|--------------|--------------------|
| ~      | nn        | Ø        | Command      | Parameter    | <cr><lf></lf></cr> |

- **Command parameters** Multiple parameters must be separated by a comma (,). In addition, multiple parameters can be grouped as a single parameter using brackets ([ and ]).
- **Command chain separator character** Multiple commands can be chained in the same string. Each command is delimited by a pipe character (|).
- **Parameters attributes** Parameters may contain multiple attributes. Attributes are indicated with pointy brackets (<...>) and must be separated by a period (.).

The command framing varies according to how you interface with the **VS-88UT**. The following figure displays how the # command is framed using terminal communication software (such as Hercules):

| Hercules SETUP utility by HW-group.com                                  |                                | _                                    |                          | ×               |
|-------------------------------------------------------------------------|--------------------------------|--------------------------------------|--------------------------|-----------------|
| JDP Setup   Serial TCP Client   TCP Server   UDP   Test Mode   About    |                                |                                      |                          |                 |
| leceived/Sent data                                                      |                                |                                      |                          |                 |
| Connecting to 192.168.110.54<br>Connected to 192.168.110.54<br>⊨~01@ OK | TEA auth<br>TEA key<br>1: 0100 | g<br>g<br>orization<br>20304 3       | Port<br>5000<br>X Discor | nnect           |
|                                                                         | 2: 050<br>Authorizat           | 60708 4<br>ion code                  | : 000E0F                 | 10              |
|                                                                         | PortStore                      | test<br>disable<br>Received <u>t</u> | est data                 |                 |
| Send                                                                    | E Redirec                      | at to UDP                            |                          |                 |
| ##Kcr>                                                                  | X Send                         | HL                                   | Ugro                     | u p             |
| E HE                                                                    | X Send                         | www.<br>Hercul                       | HW-group<br>es SETUP     | .com<br>utility |
| I HE                                                                    | X Send                         |                                      | /ersion 3                | 1.2.8           |

## **Protocol 3000 Commands**

| Function    | Description                                        | Syntax                                                                     | Parameters/Attributes                                                | Example                                        |
|-------------|----------------------------------------------------|----------------------------------------------------------------------------|----------------------------------------------------------------------|------------------------------------------------|
| #           | Protocol handshaking.                              | COMMAND                                                                    |                                                                      | # <cr></cr>                                    |
|             | (i) Validates the Protocol                         | # <cr></cr>                                                                |                                                                      |                                                |
|             | 3000 connection and gets                           | <pre>PEEDBACK ~nn@_OK<cr><lf></lf></cr></pre>                              |                                                                      |                                                |
|             |                                                    | -                                                                          |                                                                      |                                                |
|             | step-in master products<br>use this command to     |                                                                            |                                                                      |                                                |
|             | identify the availability of                       |                                                                            |                                                                      |                                                |
| AUD-EMB     | Set audio in video                                 | COMMAND                                                                    | in – Audio input to be embedded                                      | Set audio in video embedding                   |
|             | embedding status.                                  | #AUD-EMB_in,out,status <cr></cr>                                           | number:                                                              | status for input 2 and output 1 to analog:     |
|             |                                                    | FEEDBACK                                                                   | 2– HDMI IN 2                                                         | #AUD-EMB_2,1,0 <cr></cr>                       |
|             |                                                    | ~nneAOD-EMB_IN, OUL, Status <cr×lf></cr×lf>                                | 3- DP IN                                                             |                                                |
|             |                                                    |                                                                            | 4-PC IN<br>out - Video output to embed into                          |                                                |
|             |                                                    |                                                                            | number (1)                                                           |                                                |
|             |                                                    |                                                                            | 0- Analog                                                            |                                                |
|             |                                                    |                                                                            | 1 – Embedded                                                         |                                                |
|             |                                                    |                                                                            | 2– Auto                                                              |                                                |
| AUD-EMB?    | embedding status.                                  | #AUD-EMB?in.out <cr></cr>                                                  | number:                                                              | #AUD-EMB?_1,1 <cr></cr>                        |
|             |                                                    | FEEDBACK                                                                   | 1 – HDMI IN 1                                                        |                                                |
|             |                                                    | ~nn@AUD-EMB_in,out,status <cr><lf></lf></cr>                               | 3– DP IN                                                             |                                                |
|             |                                                    |                                                                            | 4– PC IN                                                             |                                                |
|             |                                                    |                                                                            | out – Video output to embed into                                     |                                                |
|             |                                                    |                                                                            | status – Embedding status                                            |                                                |
|             |                                                    |                                                                            | 0 – Analog                                                           |                                                |
|             |                                                    |                                                                            | 2 – Auto                                                             |                                                |
| AUD-LVL     | Set volume level.                                  | COMMAND                                                                    | <pre>stage - 1 (Output processing)</pre>                             | Set AUDIO OUT level                            |
|             |                                                    | <b>#AUD-LVL</b> stage,channel,volume <cr></cr>                             | channel – 1 (Analog audio output)                                    | to -50dB:<br>#AUD-LVL 1.150 <cr></cr>          |
|             |                                                    | FEEDBACK                                                                   | ++ (increase current value);                                         | " <b>-</b> -, -, -,                            |
|             | Cat valuma laval                                   |                                                                            | (decrease current value)                                             |                                                |
| AOD-LVL?    | Get volume level.                                  | #AUD-LVL?_stage, channel <cr></cr>                                         | channel – 1 (Analog audio output)                                    | #AUD-LVL?_1,1 <cr></cr>                        |
|             |                                                    | FEEDBACK                                                                   | volume – Volume level 0 to 100%;                                     |                                                |
|             |                                                    | <pre>~nn@AUD-LVL_stage,channel,volume<cr><lf></lf></cr></pre>              |                                                                      |                                                |
| AV-SW-MODE? | Get input auto switch                              | COMMAND                                                                    | layer – Layer Enumeration                                            | Get the input audio switch                     |
|             | mode (per output).                                 | #AV-SW-MODE?_layer,output_ld <cr></cr>                                     | output id - 1                                                        | #AV-SW-MODE?_1,1 <cr></cr>                     |
|             |                                                    | ~nn@AV-SW-MODE_layer,output id,mode <cr><lf></lf></cr>                     | mode -                                                               |                                                |
|             |                                                    |                                                                            | 1 – priority switch                                                  |                                                |
|             |                                                    |                                                                            | 2-last connected switch                                              |                                                |
| AV-SW-      | Set auto switching                                 | COMMAND                                                                    | action -                                                             | Set the auto switching timeout                 |
| TIMEOUT     | unoout.                                            | #AV-SW-TIMEOUT_action,time_out <cr></cr>                                   | 2 – Audio signal is lost.                                            | disable when no input signal is                |
|             |                                                    | ~nn@AV-SW-TIMEOUT_action,time out <cr><lf></lf></cr>                       | 4- Disable 5V on video output if no                                  | detected:                                      |
|             |                                                    | _                                                                          | 5- Video cable is unplugged.                                         |                                                |
|             |                                                    |                                                                            | 6 - Audio cable is unplugged.                                        |                                                |
|             |                                                    |                                                                            | time_out - Timeout in seconds<br>0 - 60000                           |                                                |
| AV-SW-      | Get auto switching                                 | COMMAND                                                                    | action -                                                             | Get the Disable 5V on video                    |
| TIMEOUT?    | timeout.                                           | #AV-SW-TIMEOUT?_action <cr></cr>                                           | 0 – Video signal is lost.<br>2 – Audio signal is lost                | output it no input signal<br>detected timeout: |
|             |                                                    | FEEDBACK                                                                   | 4 – Disable 5V on video output if no                                 | #AV-SW-TIMEOUT?_4 <cr></cr>                    |
|             |                                                    |                                                                            | input signal detected.                                               |                                                |
|             |                                                    |                                                                            | 6 – Audio cable is unplugged.                                        |                                                |
|             |                                                    |                                                                            | time_out - Timeout in seconds                                        |                                                |
| BAUD        | Set protocol serial port<br>baud rate.             | COMMAND                                                                    | baud_rate -<br>9600 14400 19200 28800 38400                          | Set the DATA baud rate to<br>9600:             |
|             | The new defined have                               | FEEDBACK                                                                   | 57600, 115200,230400                                                 | <b>#BAUD</b> 9600 <b><cr></cr></b>             |
|             | rate is stored in the                              | ~nn@BAUD_baud_rate <cr><lf></lf></cr>                                      | current_baud_rate -<br>9600,14400,19200.28800.38400                  |                                                |
|             | EEPROM and used when                               | Option 1:                                                                  | 57600, 115200,230400                                                 |                                                |
|             | Powering up.                                       | <pre>~nn@BAUD_current_baud_rate<cr><lf></lf></cr></pre>                    | <pre>paud_param - 0 - get the list of<br/>supported baud rates</pre> |                                                |
|             | Default baud rate is<br>115200 (on factory reset). | Option 2:<br>~nn@BAUD baud rate1, baud rate2< <pre>CR&gt;<t.f></t.f></pre> | baud_rate1,baud_rate2, List                                          |                                                |
|             | Only works with devices                            |                                                                            | or supported balld rates                                             |                                                |
|             | supporting this command                            |                                                                            |                                                                      |                                                |
|             | the default baud rate is                           |                                                                            |                                                                      |                                                |
|             | used).                                             |                                                                            |                                                                      |                                                |

| Function    | Description                                                                   | Syntax                                                                                                   | Parameters/Attributes                                                                         | Frample                            |
|-------------|-------------------------------------------------------------------------------|----------------------------------------------------------------------------------------------------|-----------------------------------------------------------------------------------------------|------------------------------------|
| PNIDO       | Cot protocol sorial port                                                      | COMMAND                                                                                                  | hand mate                                                                                     | Cot DATA sorial part haud          |
| BAUD?       | baud rate.                                                                    | #BAUD? <cr></cr>                                                                                         | 9600.14400.19200.28800.38400.                                                                 | rate:                              |
|             | (Option 1 - for current                                                       |                                                                                                    | 57600, 115200,230400                                                                          | #BAUD?_ <cr></cr>                  |
|             | baud rate.<br>Option 2 - for list of                                          |                                                                                                    | current_baud_rate -                                                                           |                                    |
|             | supported baud rates).                                                        | ~nn@BAUD baud rate <cr><lf></lf></cr>                                                                    | 57600, 115200,230400<br>baud_param – 0 - get the list of                                      |                                    |
|             | The new defined houd                                                          | Option 1:                                                                                                |                                                                                               |                                    |
|             | rate is stored in the                                                         | <pre>~nn@BAUD.current baud rate<cr><lf></lf></cr></pre>                                                  | supported baud rates                                                                          |                                    |
|             | EEPROM and used when                                                          | Option 2:                                                                                                | of supported baud rates                                                                       |                                    |
|             | powering up.                                                                  | <pre>~nn@BAUD_baud rate1, baud rate2,<cr><lf></lf></cr></pre>                                            |                                                                                               |                                    |
|             | Default baud rate is                                                          |                                                                                                    |                                                                                               |                                    |
|             | 115200 (on factory reset).                                                    |                                                                                                    |                                                                                               |                                    |
|             | Only works with devices                                                       |                                                                                                    |                                                                                               |                                    |
|             | supporting this command                                                       |                                                                                                    |                                                                                               |                                    |
|             | the default baud rate is                                                      |                                                                                                    |                                                                                               |                                    |
|             | used).                                                                        |                                                                                                    |                                                                                               |                                    |
| BEACON-     | Get beacon information,                                                       | COMMAND                                                                                                  | port_id - ID of the Ethernet port                                                             | Get beacon information:            |
| INFO?       | UDP control port. TCP                                                         | #BEACON-INFO?_port_id <cr></cr>                                                                          | ip_string - Dot-separated                                                                     | #BEACON-INFO?_ <cr></cr>           |
|             | control port, MAC                                                             | FEEDBACK                                                                                                 | udp port – UDP control port                                                                   |                                    |
|             | address, model, name.                                                         | <pre>~nn@BEACON-INFO_port_id,ip_string,udp_port,tcp_port,mac_ad dress.model.name<cr><lf></lf></cr></pre> | tcp_port - TCP control port                                                                   |                                    |
|             | (i) There is no Set                                                           |                                                                                                    | mac_address - Dash-separated                                                                  |                                    |
|             | command. Get command                                                          |                                                                                                    | model – Device model                                                                          |                                    |
|             | initiates a notification.                                                     |                                                                                                    | name – Device name                                                                            |                                    |
| BTN         | Set module state.                                                             | COMMAND                                                                                                  | <pre>button_num - Button number (1)</pre>                                                     | Set button 1 state to mute:        |
|             | (i) After a SET                                                               | #BTN_button_num,mode <cr></cr>                                                                           | mode –<br>0 – mute                                                                            | <b>#BTN_2</b> , 0 <b><cr></cr></b> |
|             | command, LEDs show                                                            | FEEDBACK                                                                                                 | 1 – active, 255 (0xFF) - pending                                                              |                                    |
|             | the button status:                                                            | ~nn@BIN_button_num,mode <cr><lf></lf></cr>                                                               | (request step in) (Get command                                                                |                                    |
|             | mute - button LED off.                                                        |                                                                                                    | only)                                                                                         |                                    |
|             | active – button LED on.                                                       |                                                                                                    | mode is replaced by the input # of the<br>Step-in client and does not mean the                |                                    |
|             | pending – button LED flashing.                                                |                                                                                                    | status of the button.<br>An ECHO-ED notification happens                                      |                                    |
|             | The Step-in master uses                                                       |                                                                                                    | only when a button becomes active                                                             |                                    |
|             | actual status and identify<br>if the device is in pending<br>Step-in request. |                                                                                                    |                                                                                               |                                    |
|             | In reply to the Step-in                                                       |                                                                                                    |                                                                                               |                                    |
|             | request, the Step-in<br>master updates the                                    |                                                                                                    |                                                                                               |                                    |
|             | set to activate and                                                           |                                                                                                    |                                                                                               |                                    |
|             | configures the Step-in                                                        |                                                                                                    |                                                                                               |                                    |
|             | clients are set to mute.                                                      |                                                                                                    |                                                                                               |                                    |
| BTN?        | Get module state.                                                             | COMMAND                                                                                                  | <pre>button_num - Button number (0n)</pre>                                                    | Get button 2 state:                |
|             | (1) After a SET                                                               | <pre>#BTN?_button_num<cr></cr></pre>                                                                     | mode -                                                                                        | #BTN?_2 <cr></cr>                  |
|             | command, LEDs show                                                            | FEEDBACK                                                                                                 | 0 – mute<br>1 – active 255 (0xEE) - pending                                                   |                                    |
|             | the button status:                                                            | ~nn@BTN_button_num,mode <cr><lf></lf></cr>                                                               | (request step in) (Get command                                                                |                                    |
|             | mute - button LED off.                                                        |                                                                                                    | only)<br>In case of ECHO notification, the                                                    |                                    |
|             | active – button LED on.                                                       |                                                                                                    | mode is replaced by the input # of the<br>Step-in client and does not mean the                |                                    |
|             | pending – button LED flashing.                                                |                                                                                                    | status of the button.<br>An ECHO-ED notification happens<br>only when a button becomes active |                                    |
|             | The Step-in master uses this command to get the                               |                                                                                                    | ,                                                                                             |                                    |
|             | actual status and identify<br>if the device is in pending<br>Step-in request  |                                                                                                    |                                                                                               |                                    |
|             | In reply to the Step-in                                                       |                                                                                                    |                                                                                               |                                    |
|             | request, the Step-in<br>master updates the                                    |                                                                                                    |                                                                                               |                                    |
|             | button status by sending                                                      |                                                                                                    |                                                                                               |                                    |
|             | configures the Step-in                                                        |                                                                                                    |                                                                                               |                                    |
|             | action. Other Step-in                                                         |                                                                                                    |                                                                                               |                                    |
|             | Cot douice build date                                                         |                                                                                                    |                                                                                               | Cat the device build data          |
| BUILD-DATE? | Get device build date.                                                        | #BUILD-DATE? <cr></cr>                                                                                   | YYYY = Year                                                                                   | BUILD-DATE? <cr></cr>              |
|             |                                                                               | FEEDBACK                                                                                                 | MM = Month                                                                                    |                                    |
|             |                                                                               | ~nn@BUILD-DATE_date,time <cr><lf></lf></cr>                                                              | DD = Day                                                                                      |                                    |
|             |                                                                               |                                                                                                    | hh = hours                                                                                    |                                    |
|             |                                                                               |                                                                                                    | mm = minutes                                                                                  |                                    |
|             |                                                                               |                                                                                                    | ss = seconds                                                                                  |                                    |

| Function         | Description                                                                                                    | Syntax                                                                                                    | Parameters/Attributes                                                                                                    | Example                                                                                                    |
|------------------|----------------------------------------------------------------------------------------------------|----------------------------------------------------------------------------------------------------|----------------------------------------------------------------------------------------------------|----------------------------------------------------------------------------------------------------|
| CPEDID           | Copy EDID data from the<br>output to the input<br>EEPROM.<br>Destination bitmap<br>size depends on device<br>properties (for 64 inputs it<br>is a 64-bit word).<br>Example: bitmap 0x0013<br>means inputs 1,2 and 5<br>are loaded with the new<br>EDID.<br>In certain products<br>Safe_mode is an optional<br>parameter. See the HELP<br>command for its<br>availability. | COMMAND<br>#CPEDID_src_type,src_id,dst_type,dest_bitmap <cr><br/>or<br/>#CPEDID_src_type,src_id,dst_type,dest_bitmap,safe_mode<cr><br/>FEEDBACK<br/>~nm@CPEDID_src_stg,src_id,dst_type,dest_bitmap<cr><lf><br/>~nm@CPEDID_src_stg,src_id,st_type,dest_bitmap,safe_mode<cr<br>&gt;<lf></lf></cr<br></lf></cr></cr></cr> | src_type - EDID source type<br>(usually output)<br>0 - Input<br>1 - Output<br>2 - Default EDID<br>3 - Custom EDID<br>src_id - Number of chosen source<br>stage<br>0 - Default EDID source<br>1 - Output 1<br>2 - Output 2<br>dst_type - EDID destination type<br>(usually input)<br>0 - Input<br>1 - Output<br>2 - Default EDID<br>3 - Custom EDID<br>dest_bitmap - Bitmap representing<br>destination IDs. Format: XXXX,<br>where X is hex digit. The binary form<br>of every hex digit represents<br>corresponding destinations.<br>0 - indicates that EDID data is not<br>copied to this destination.<br>1 - indicates that EDID data is<br>copied to this destination.<br>3 - Guevice accepts the EDID as is<br>without trying to adjust<br>1 - device tries to adjust the EDID<br>(default value if no parameter is<br>sent) | Copy the EDID data from the<br>Output 1 (EDID source) to the<br>Input:<br>#CPEDID_1,1,0,0x1 <cr><br/>Copy the EDID data from the<br/>default EDID source to the<br/>Input:<br/>#CPEDID_2,0,0,0x1<cr></cr></cr> |
| DIR              | List files in device.                                                                                                    | COMMAND<br>#DIR <cr><br/>FEEDBACK<br/>Multi-line:<br/>~nn@DIR<cr><lf><br/>file_name TABfile_size_bytes,ID:_file_id<cr><lf><br/>TABfree size_bytes,<cr><lf></lf></cr></lf></cr></lf></cr></cr>                                                                                                    | <pre>file_name - Name of file file_size - File size in bytes. A file can take more space on device memory file_id - Internal ID for file in file system free_size - Free space in bytes in device file system</pre>                                                                                                    | #DIR <cr></cr>                                                                                                    |
| DISPLAY?         | Get output HPD status.                                                                                                    | COMMAND<br>#DISPLAY?_out_id <cr><br/>FEEDBACK<br/>~nn@DISPLAY_out_id,status<cr><lf></lf></cr></cr>                                                                                                    | out_id - Output number<br>1 - Output 1<br>status - HPD status according to<br>signal validation<br>0 - Signal or sink is not valid<br>1 - Signal or sink is valid<br>2 - Sink and EDID is valid                                                                                                    | Get the output HPD status of<br>Output 1:<br>#DISPLAY?_1 <cr></cr>                                                                                                    |
| DPSW-<br>STATUS? | Get the DIP-switch state.                                                                                                    | COMMAND<br>#DPSW-STATUS?_dp_sw_id <cr><br/>FEEDBACK<br/>~nn@DPSW-STATUS_dp_sw_id,status<cr><lf></lf></cr></cr>                                                                                                    | dp_sw_id - 1 to 4 (number of DIP<br>switches)<br>status - Up/down<br>0 - Up<br>1 - Down                                                                                                    | get the DIP-switch 2 status:<br>#DPSW-STATUS?_2 <cr></cr>                                                                                                    |
| ETH-PORT         | Set Ethernet port<br>protocol.<br>(i) If the port number you<br>enter is already in use, an<br>error is returned.<br>The port number must be<br>within the following range:<br>0-(2^16-1).                                                                                                    | COMMAND<br>#ETH-PORT_portType,ETHPort <cr><br/>FEEDBACK<br/>~nn@ETH-PORT_portType,ETHPort<cr><lf></lf></cr></cr>                                                                                                    | portType – TCP/UDP<br>ETHPort – TCP/UDP port number<br>(0 – 65535)                                                                                                    | Set the Ethernet port protocol<br>for TCP to port 12457:<br>#ETH-PORT_0,12457 <cr></cr>                                                                                                    |
| ETH-PORT?        | Get Ethernet port<br>protocol.                                                                                                    | COMMAND<br>#ETH-PORT?_portType <cr><br/>FEEDBACK<br/>~nn@ETH-PORT_portType,ETHPort<cr><lf></lf></cr></cr>                                                                                                    | portType – TCP/UDP<br>0 – TCP<br>1 – UDP<br>ETHPort – TCP / UDP port number<br>(0 – 65535)                                                                                                    | Get the Ethernet port protocol<br>for UDP:<br>#ETH-PORT?_1 <cr></cr>                                                                                                    |
| FACTORY          | Reset device to factory<br>default configuration.<br>This command<br>deletes all user data from<br>the device. The deletion<br>can take some time.<br>Your device may require<br>powering off and<br>powering on for the<br>changes to take effect.                                                                                                    | COMMAND<br>#FACTORYCCR><br>FEEDBACK<br>~nn@FACTORY_OK <cr><lf></lf></cr>                                                                                                    |                                                                                                    | Reset the device to factory<br>default configuration:<br>#FACTORY <cr></cr>                                                                                                    |

| Function    | Description                                            | Svntax                                                              | Parameters/Attributes                                | Example                                  |
|-------------|--------------------------------------------------------|---------------------------------------------------------------------|------------------------------------------------------|------------------------------------------|
| HDCP-MOD    | Set HDCP mode.                                         | COMMAND                                                             | stage – Input/Output                                 | Set the input HDCP-MODE of               |
|             | (i) Set HDCP working                                   | <pre>#HDCP-MOD_stage,inp_id,mode<cr></cr></pre>                     | 0 – Input                                            | IN 1 to Off:                             |
|             | mode on the device input:                              | FEEDBACK                                                            | inp id – Input number:                               |                                          |
|             | HDCP supported -                                       | ~nnehDCF-MOD_stage, inp_id, mode <ck<lf></ck<lf>                    | 0-HDMI IN 1                                          |                                          |
|             | HDCP_ON [default].                                     |                                                                     | 1–HDMI IN 2<br>2– DP                                 |                                          |
|             | HDCP not supported -                                   |                                                                     | Output number: 0                                     |                                          |
|             | HDCP OFF.                                              |                                                                     | mode – HDCP mode:                                    |                                          |
|             | HDCP support changes following detected sink -         |                                                                     | 1 – HDCP Off                                         |                                          |
|             | MIRROR OUTPUT.                                         |                                                                     | 2 – Follow input                                     |                                          |
|             | When you define 3 as the                               |                                                                     | 3– HDCP defined according to the<br>connected output |                                          |
|             | mode, the HDCP status is                               |                                                                     |                                                      |                                          |
|             | connected output in the                                |                                                                     |                                                      |                                          |
|             | following priority: OUT 1,                             |                                                                     |                                                      |                                          |
|             | display on OUT 2                                       |                                                                     |                                                      |                                          |
|             | supports HDCP, but OUT<br>1 does not, then HDCP is     |                                                                     |                                                      |                                          |
|             | defined as not supported.                              |                                                                     |                                                      |                                          |
|             | connected, then HDCP is                                |                                                                     |                                                      |                                          |
|             | defined by OUT 2.                                      |                                                                     |                                                      |                                          |
| HDCP-MOD?   | Get HDCP mode.                                         | COMMAND<br>#HDCP-MOD2 inp id <cr></cr>                              | inp_id – Input number:<br>1 – IN 1 HDMI              | Get the input HDCP-MODE of<br>IN 1 HDMI: |
|             | Set HDCP working                                       | FEEDBACK                                                            | 2– IN 2 HDBT                                         | #HDCP-MOD?_1 <cr></cr>                   |
|             | mode on the device input:                              | ~nn@HDCP-MOD_inp_id,mode <cr><lf></lf></cr>                         | mode – HDCP mode:                                    |                                          |
|             | HDCP supported -<br>HDCP_ON [default]                  |                                                                     | 3 – HDCP defined according to the                    |                                          |
|             |                                                        |                                                                     | connected output                                     |                                          |
|             | HDCP not supported -<br>HDCP OFF.                      |                                                                     |                                                      |                                          |
|             | HDCP support changes                                   |                                                                     |                                                      |                                          |
|             | following detected sink -                              |                                                                     |                                                      |                                          |
| HDCD-STAT2  | MIRROR OUTPUT.                                         | COMMAND                                                             | stage - Input/Output                                 | Get the output HDCP-STATUS               |
| IDCF-SIRI : |                                                        | <pre>#HDCP-STAT?_stage,stage_id<cr></cr></pre>                      | 0- Input                                             | of IN 1:                                 |
|             | the HDCP signal status of                              | FEEDBACK                                                            | 1 – Output                                           | #HDCP-STAT?_0,1 <cr></cr>                |
|             | the sink device connected                              | ~nn@HDCP-STAT_stage,stage_id,status <cr><lf></lf></cr>              | for the input stage                                  |                                          |
|             | to the specified output.                               |                                                                     | 1 – HDMI IN 1                                        |                                          |
|             | Input stage (0) – get the<br>HDCP signal status of the |                                                                     | 2 – HDMI IN 2<br>3 – DP                              |                                          |
|             | source device connected                                |                                                                     | 4– VGA                                               |                                          |
|             | to the specified input.                                |                                                                     | For the output stage<br>1 – HDMI OUT                 |                                          |
|             |                                                        |                                                                     | status - Signal encryption status -                  |                                          |
|             |                                                        |                                                                     | valid values On/Off<br>0 – HDCP Off                  |                                          |
|             |                                                        |                                                                     | 1–HDCP On                                            |                                          |
| HELP        | Get command list or help                               | COMMAND                                                             | command – Name of a specific                         | Get the command list:                    |
|             | for specific command.                                  | #HELP <cr></cr>                                                     | command                                              | #HELP <cr></cr>                          |
|             |                                                        | #HELP_command_name <cr></cr>                                        |                                                      | To get help for                          |
|             |                                                        | 1. Multi-line:                                                      |                                                      | AV-SW-TIMEOUT:                           |
|             |                                                        | ~nn@Device_command,_command <cr><lf></lf></cr>                      |                                                      | HELF_AV-SW-TIMEOUTCOR>                   |
|             |                                                        | To get help for command use: HELP (COMMAND_NAME) <cr><lf></lf></cr> |                                                      |                                          |
|             |                                                        | ~nn@HELP_command: <cr><lf></lf></cr>                                |                                                      |                                          |
|             |                                                        |                                                                     |                                                      |                                          |
| MODEL 2     | Get device model                                       | COMMAND                                                             | model name - String of up to 19                      | Get the device model:                    |
| NODEL       |                                                        | #MODEL?_ <cr></cr>                                                  | printable ASCII chars                                | #MODEL?_ <cr></cr>                       |
|             | identifies equipment                                   | FEEDBACK                                                            |                                                      |                                          |
|             | connected to VP-429H2                                  | ~nn@MODEL_model_name <cr><lf></lf></cr>                             |                                                      |                                          |
|             | changes to the connected                               |                                                                     |                                                      |                                          |
|             | equipment. The Matrix                                  |                                                                     |                                                      |                                          |
|             | memory to answer                                       |                                                                     |                                                      |                                          |
| мите        | REMOTE-INFO requests.                                  |                                                                     | channel – 1 (Audio out)                              | Set speaker output to muto:              |
| MUTE        | Set audio mule.                                        | #MUTE_channel,mute mode <cr></cr>                                   | mute_mode - On/Off                                   | #MUTE_1,1 <cr></cr>                      |
|             |                                                        | FEEDBACK                                                            | 0-Off                                                |                                          |
|             |                                                        | ~nn@MUTE_channel,mute_mode <cr><lf></lf></cr>                       | 1 – On                                               |                                          |
| MUTE?       | Get audio mute.                                        | COMMAND                                                             | channel - 1 (Output number)                          | Get mute status of output 1              |
|             |                                                        | #MUTE?_channel <cr></cr>                                            | mute_mode - On/Off                                   | #MUTE_1? <cr></cr>                       |
|             |                                                        | FEEDBACK                                                            | 1 – On                                               |                                          |
| 1           | 1                                                      | -merola_channel, muce_mode <ck>LF&gt;</ck>                          |                                                      | 1                                        |

| Function    | Description                                            | Syntax                                                                                                    | Parameters/Attributes                                                     | Example                                                                  |
|-------------|--------------------------------------------------------|----------------------------------------------------------------------------------------------------|---------------------------------------------------------------------------|--------------------------------------------------------------------------|
| NAME        | Set machine (DNS)                                      | COMMAND                                                                                                    | machine name - String of up to 15                                         | Set the DNS name of the                                                  |
|             | name.                                                  | #NAME_machine_name <cr></cr>                                                                                                    | alpha-numeric chars (can include                                          | device to room-442:                                                      |
|             | (i) The machine name is                                | FEEDBACK                                                                                                    | hyphen, not at the beginning or end)                                      | #NAME_room-442 <cr></cr>                                                 |
|             | not the same as the                                    | ~nn@NAME_machine_name <cr><lf></lf></cr>                                                                                                    |                                                                           |                                                                          |
|             | model name. The<br>machine name is used to             |                                                                                                    |                                                                           |                                                                          |
|             | identify a specific                                    |                                                                                                    |                                                                           |                                                                          |
|             | use (with DNS feature                                  |                                                                                                    |                                                                           |                                                                          |
|             | on).                                                   |                                                                                                    |                                                                           |                                                                          |
| NAME?       | name.                                                  | #NAME? <cr></cr>                                                                                                    | alpha-numeric chars (can include                                          | device:                                                                  |
|             | (i) The machine name is                                | FEEDBACK                                                                                                    | hyphen, not at the beginning or end)                                      | #NAME?_ <cr></cr>                                                        |
|             | not the same as the                                    | ~nn@NAME_machine_name <cr><lf></lf></cr>                                                                                                    |                                                                           |                                                                          |
|             | model name. The<br>machine name is used to             |                                                                                                    |                                                                           |                                                                          |
|             | identify a specific                                    |                                                                                                    |                                                                           |                                                                          |
|             | use (with DNS feature                                  |                                                                                                    |                                                                           |                                                                          |
|             | on).                                                   |                                                                                                    |                                                                           | Depart the marking games (O(N)                                           |
| NAME-RST    | name to factory default.                               | COMMAND<br>#NAME-RST <cr></cr>                                                                                                    |                                                                           | last digits are 0102):                                                   |
|             | Eactory default of                                     | FEEDBACK                                                                                                    |                                                                           | #NAME-                                                                   |
|             | machine (DNS) name is                                  | ~nn@NAME-RST_OK <cr><lf></lf></cr>                                                                                                    |                                                                           | RST_KRAMER_0102 <cr></cr>                                                |
|             | "KRAMER_" + 4 last<br>digits of device serial          |                                                                                                    |                                                                           |                                                                          |
|             | number.                                                |                                                                                                    |                                                                           |                                                                          |
| NET-CONFIG  | Set a network                                          | COMMAND                                                                                                    | id - Network ID-the device network                                        | Set the device network                                                   |
|             |                                                        | <pre>#NET-CONFIG_1d, 1p, net_mask, gateway, [DNS1], [DNS2]<cr></cr></pre>                                                                               | Counting is 0 based, meaning the                                          | 192.168.113.10, net mask                                                 |
|             | (i) Parameters, [DNS1]                                 | <pre>&gt;&gt;&gt;&gt;&gt;&gt;&gt;&gt;&gt;&gt;&gt;&gt;&gt;&gt;&gt;&gt;&gt;&gt;&gt;&gt;&gt;&gt;&gt;&gt;&gt;&gt;&gt;&gt;&gt;&gt;&gt;&gt;&gt;&gt;&gt;</pre> | control port is '0', additional ports are                                 | 255.255.0.0, and gateway                                                 |
|             | and [DNS2] are optional.                               |                                                                                                    | ip – Network IP                                                           | <b>#NET-CONFIG_0</b> ,192.168.1                                          |
|             | (i) For Backward                                       |                                                                                                    | net_mask - Network mask                                                   | 13.10,255.255.0.0,192.1                                                  |
|             | parameter can be                                       |                                                                                                    | gateway - Network gateway                                                 |                                                                          |
|             | omitted. In this case, the                             |                                                                                                    |                                                                           |                                                                          |
|             | 0. which is the Ethernet                               |                                                                                                    |                                                                           |                                                                          |
|             | control port.                                          |                                                                                                    |                                                                           |                                                                          |
|             | If the gateway                                         |                                                                                                    |                                                                           |                                                                          |
|             | address is not compliant                               |                                                                                                    |                                                                           |                                                                          |
|             | for the host IP, the                                   |                                                                                                    |                                                                           |                                                                          |
|             | command will return an                                 |                                                                                                    |                                                                           |                                                                          |
|             | gateway compliancy                                     |                                                                                                    |                                                                           |                                                                          |
| NEE-CONFICS | specified by RFC950.                                   | COMMAND                                                                                                    | id - Network ID-the device network                                        | Get network configuration:                                               |
| NEI-CONFIG? | configuration.                                         | #NET-CONFIG?_id <cr></cr>                                                                                                    | interface (if there are more than one).                                   | #NET-CONFIG?_id <cr></cr>                                                |
|             |                                                        | FEEDBACK                                                                                                    | Counting is 0 based, meaning the control port is '0' additional ports are |                                                                          |
|             |                                                        | <pre>~nn@NET-CONFIG_id,ip,net_mask,gateway<cr><lf></lf></cr></pre>                                                                                      | 1,2,3                                                                     |                                                                          |
|             |                                                        |                                                                                                    | ip – Network IP                                                           |                                                                          |
|             |                                                        |                                                                                                    | gateway - Network gateway                                                 |                                                                          |
| NET-DHCP    | Set DHCP mode.                                         |                                                                                                    | id – Network ID-the device network                                        | Enable DHCP mode for port 1,<br>if available:<br>#NET-DHCP_1,1 <cr></cr> |
|             | Only 1 is relevant for                                 |                                                                                                    | Counting is 0 based, meaning the                                          |                                                                          |
|             | the mode value. To<br>disable DHCP, the user           | ~nn@NET-DHCP_id,mode <cr><lf></lf></cr>                                                                                                    | control port is '0', additional ports are 1,2,3<br>mode –                 |                                                                          |
|             | must configure a static IP                             |                                                                                                    |                                                                           |                                                                          |
|             | address for the device.                                |                                                                                                    | 1 – Try to use DHCP. (If                                                  |                                                                          |
|             | Connecting Ethernet to                                 |                                                                                                    | set by the factory or the NET-IP                                          |                                                                          |
|             | take more time in some                                 |                                                                                                    | command).                                                                 |                                                                          |
|             | networks.                                              |                                                                                                    |                                                                           |                                                                          |
|             | To connect with a                                      |                                                                                                    |                                                                           |                                                                          |
|             | randomly assigned IP by                                |                                                                                                    |                                                                           |                                                                          |
|             | DNS name (if available)                                |                                                                                                    |                                                                           |                                                                          |
|             | using the NAME                                         |                                                                                                    |                                                                           |                                                                          |
|             | get an assigned IP by                                  |                                                                                                    |                                                                           |                                                                          |
|             | direct connection to USB<br>or RS-232 protocol port if |                                                                                                    |                                                                           |                                                                          |
|             | available.                                             |                                                                                                    |                                                                           |                                                                          |
|             | For proper settings                                    |                                                                                                    |                                                                           |                                                                          |
|             | consult your network                                   |                                                                                                    |                                                                           |                                                                          |
|             | aurimistrator.                                         |                                                                                                    |                                                                           |                                                                          |
|             | For Backward                                           |                                                                                                    |                                                                           |                                                                          |
|             | compatibility, the id                                  |                                                                                                    |                                                                           |                                                                          |
|             | omitted. In this case, the                             |                                                                                                    |                                                                           |                                                                          |
|             | Network ID, by default, is<br>0, which is the Ethernet |                                                                                                    |                                                                           |                                                                          |
|             | control port.                                          |                                                                                                    |                                                                           |                                                                          |

| Function  | Description                                                           | Syntax                                                               | Parameters/Attributes                                                      | Example                                         |
|-----------|-----------------------------------------------------------------------|----------------------------------------------------------------------|----------------------------------------------------------------------------|-------------------------------------------------|
| NET-DHCP? | Get DHCP mode.                                                        | COMMAND                                                              | id – Network ID-the device network                                         | Get DHCP mode for port 1:                       |
|           | For Backward                                                          | #NET-DHCP?_id <cr></cr>                                              | interface (if there are more than one).                                    | #NET-DHCP?_1 <cr></cr>                          |
|           | compatibility, the id                                                 | FEEDBACK                                                             | Counting is 0 based, meaning the                                           |                                                 |
|           | parameter can be                                                      | ~nn@NET-DHCP_id,mode <cr><lf></lf></cr>                              | 1.2.3                                                                      |                                                 |
|           | Network ID, by default, is                                            |                                                                      | mode -                                                                     |                                                 |
|           | 0, which is the Ethernet                                              |                                                                      | 0 – Do not use DHCP. Use the IP<br>set by the factory or using the         |                                                 |
|           | control port.                                                         |                                                                      | NET-IP OF NET-CONFIG                                                       |                                                 |
|           |                                                                       |                                                                      | command.                                                                   |                                                 |
|           |                                                                       |                                                                      | 1 – Try to use DHCP. If unavailable,                                       |                                                 |
|           |                                                                       |                                                                      | using the NET-IP or NET-                                                   |                                                 |
|           |                                                                       |                                                                      | CONFIG command.                                                            |                                                 |
| NET-GATE  | Set gateway IP.                                                       | COMMAND                                                              | ip_address - Format:                                                       | Set the gateway IP address to                   |
|           | (i) A network gateway                                                 | #NET-GATE_1p_address <cr></cr>                                       | ****                                                                       | #NET-                                           |
|           | connects the device via                                               | PEEDBACK                                                             |                                                                            | GATE_192.168.000.001 <cr< td=""></cr<>          |
|           | maybe over the Internet.                                              | ment on p_dddross (or the                                            |                                                                            | >                                               |
|           | Be careful of security                                                |                                                                      |                                                                            |                                                 |
|           | settings consult your                                                 |                                                                      |                                                                            |                                                 |
|           | network administrator.                                                |                                                                      |                                                                            |                                                 |
| NET-GATE? | Get gateway IP.                                                       | COMMAND                                                              | ip_address - Format:                                                       | Get the gateway IP address:                     |
|           | (i) A network gateway                                                 | #NET-GATE?_ <cr></cr>                                                | xxx.xxx.xxx                                                                | #NET-GATE?_ <cr></cr>                           |
|           | connects the device via                                               | FEEDBACK                                                             |                                                                            |                                                 |
|           | maybe over the Internet.                                              | "INGNEI-GATE_IP_address(CK/LF/                                       |                                                                            |                                                 |
|           | Be aware of security                                                  |                                                                      |                                                                            |                                                 |
| NUM TO    | problems.                                                             | COMMAND                                                              | in address Formati                                                         | Set the ID address to                           |
| NEI-IP    | Set IF address.                                                       | #NET-IP_ip address <cr></cr>                                         | xxx.xxx.xxx.xxx                                                            | 192.168.1.39:                                   |
|           | <ul> <li>For proper settings</li> <li>consult your potwork</li> </ul> | FEEDBACK                                                             |                                                                            | #NET-                                           |
|           | administrator.                                                        | ~nn@NET-IP_ip_address <cr><lf></lf></cr>                             | _                                                                          | IP_192.168.001.039 CR>                          |
| NET-IP?   | Get IP address.                                                       | COMMAND                                                              | ip_address - Format:                                                       | Get the IP address:                             |
|           |                                                                       | #NET-IP?_ <cr></cr>                                                  | XXX.XXX.XXX.XXX                                                            | #NET-IP?_ <cr></cr>                             |
|           |                                                                       | FEEDBACK                                                             |                                                                            |                                                 |
|           |                                                                       | ~nnewer-ip_ip_address <ck<lf></ck<lf>                                |                                                                            |                                                 |
| NET-MAC?  | Get MAC address.                                                      | COMMAND<br>#NFT-MAC2_id <cb></cb>                                    | id – Network ID-the device network interface (if there are more than one). | #NET-MAC?_id <cr></cr>                          |
|           | compatibility, the id                                                 | FEEDBACK                                                             | Counting is 0 based, meaning the                                           |                                                 |
|           | parameter can be                                                      | ~nn@NET-MAC_id,mac address <cr><lf></lf></cr>                        | control port is '0', additional ports are<br>1 2 3                         |                                                 |
|           | Network ID, by default, is                                            |                                                                      | mac_address - Unique MAC                                                   |                                                 |
|           | 0, which is the Ethernet                                              |                                                                      | address. Format: XX-XX-XX-XX-XX-<br>XX where X is hex digit                |                                                 |
| NET-MASK  | Set subnet mask.                                                      | COMMAND                                                              | net mask – Format: xxx.xxx.xxx                                             | Set the subnet mask to                          |
|           | <ol> <li>For proper settings</li> </ol>                               | <pre>#NET-MASK_net_mask<cr></cr></pre>                               |                                                                            | 255.255.0.0:                                    |
|           | administrator.                                                        | FEEDBACK                                                             | 1                                                                          | #NET-<br>MASK 255.255.000.000 <cr< td=""></cr<> |
|           |                                                                       | ~nn@NET-MASK_net_mask <cr><lf></lf></cr>                             |                                                                            | >                                               |
| NET-MASK? | Get subnet mask.                                                      | COMMAND                                                              | net_mask - Format: xxx.xxx.xxx                                             | Get the subnet mask:                            |
|           |                                                                       | #NET-MASK?_ <cr></cr>                                                |                                                                            | #NET-MASK? <cr></cr>                            |
|           |                                                                       | FEEDBACK                                                             |                                                                            |                                                 |
|           |                                                                       | ~nn@NET-MASK_net_mask <cr><lf></lf></cr>                             |                                                                            |                                                 |
| PASS      | Set password for login<br>level.                                      | COMMAND<br>#PASS login level password <cr></cr>                      | (End User or Administrator).                                               | Admin protocol permission                       |
|           |                                                                       | FFEDBACK                                                             | password - Password for the                                                | level to 33333:                                 |
|           | is an empty string.                                                   | <pre>~nn@PASS_login_level,password<cr><lf></lf></cr></pre>           | <ul> <li>login_level. Up to 15 printable ASCII<br/>chars</li> </ul>        | <b>#PASS_</b> Admin,33333< <cr></cr>            |
| PRIORITY  | Set input priority.                                                   | COMMAND                                                              | layer – Layer Enumeration                                                  | Set the video input priority of                 |
|           | WP-577\/H lovor                                                       | <pre>#PRIORITY_layer,PRIORITY1,PRIORITY2PRIORITYn<cr></cr></pre>     | 1 – Video                                                                  | PC In (4) as the highest                        |
|           | parameter is not used.                                                | FEEDBACK                                                             | PRIORITY1 -first priority input                                            | #PRIORITY 1.4.2.3.1 <cr></cr>                   |
|           |                                                                       | ~nn@PRIORITY_layer, PRIORITY1, PRIORITY2PRIORITYn <cr><lf></lf></cr> | PRIORITIN+ phonty input                                                    | " <b>_</b> -/-/-/-/-                            |
| PRIORITY? | Get input priority.                                                   | COMMAND                                                              | layer – Layer Enumeration                                                  | Get video input priority:                       |
|           |                                                                       | #PRIORITY?layer <cr></cr>                                            | 1 – VIDEO                                                                  | #PRIORITY?1 <cr></cr>                           |
|           |                                                                       | PEEDBACK                                                             | PRIORITYn- – 4th priority input                                            |                                                 |
|           | Cot dovico protocol                                                   |                                                                      | YX XX where X is a                                                         | Gat the device protocol                         |
| PROT-VER? | version.                                                              | #PROT-VER?_ <cr></cr>                                                | decimal digit                                                              | version:                                        |
|           |                                                                       | FEEDBACK                                                             | 1                                                                          | #PROT-VER?_ <cr></cr>                           |
|           |                                                                       | ~nn@PROT-VER_3000:version <cr><lf></lf></cr>                         |                                                                            |                                                 |
| ROUTE     | Set layer routing.                                                    | COMMAND                                                              | layer Layer Enumeration                                                    | Route video HDMI IN 2 to                        |
|           | (i) This command                                                      | <pre>#ROUTE_layer,dest,src<cr></cr></pre>                            | 1 - Video                                                                  |                                                 |
|           | replaces all other routing                                            |                                                                      | 1– HDMI OUT                                                                |                                                 |
|           | commands.                                                             | "Intercold_layer,dest,src <ck><le></le></ck>                         | src – Source id                                                            |                                                 |
| I         |                                                                       |                                                                      | 1 – HUMLIN 1<br>2 – HDMLIN 2                                               |                                                 |
|           |                                                                       |                                                                      | 3– DP                                                                      |                                                 |
|           |                                                                       |                                                                      | 4–VGA                                                                      |                                                 |

| Function    | Description                                  | Syntax                                                                                                    | Parameters/Attributes                      | Example                       |
|-------------|----------------------------------------------|----------------------------------------------------------------------------------------------------|--------------------------------------------|-------------------------------|
| Douma       | Got layor routing                            | COMMAND                                                                                                    |                                            | Cot the layer routing:        |
| ROUTE?      | Get layer routing.                           | #ROUTE?.laver.dest <cr></cr>                                                                                              | 1 – Video                                  | #ROUTE?laver.dest <cr></cr>   |
|             | (i) This command                             | FEEDBACK                                                                                                    | Dest                                       |                               |
|             | commands.                                    | ~nn@ROUTE_layer,dest,src <cr><lf></lf></cr>                                                                               | 1 – HDMI OUT                               |                               |
|             |                                              |                                                                                                    | 1 – HDMLIN 1                               |                               |
|             |                                              |                                                                                                    | 2–HDMI IN 2                                |                               |
|             |                                              |                                                                                                    | 3– DP                                      |                               |
|             |                                              |                                                                                                    | 4–VGA                                      |                               |
| SIGNAL?     | Get input signal status.                     | COMMAND                                                                                                    | inp_id – Input number                      | of IN 1.                      |
|             |                                              |                                                                                                    | 2– HDMI IN 2                               | #SIGNAL?_1 <cr></cr>          |
|             |                                              | ~nn@SIGNAL inp id.status <cr><lf></lf></cr>                                                                               | 3– DP                                      | _                             |
|             |                                              |                                                                                                    | 4–VGA                                      |                               |
|             |                                              |                                                                                                    | status – Signal status according to        |                               |
|             |                                              |                                                                                                    | 0 – Off                                    |                               |
|             |                                              |                                                                                                    | 1 – On                                     |                               |
| SN?         | Get device serial                            | COMMAND                                                                                                    | serial_number - 14 decimal                 | Get the device serial number: |
|             | numper.                                      | #SN?_ <cr></cr>                                                                                                    | digits, factory assigned                   | #SN?_ <cr></cr>               |
|             |                                              | ~nn@SN_serial_number <cr><lf></lf></cr>                                                                                   |                                            |                               |
| STEPIN-CP?  | Get module Step-in                           |                                                                                                    | capabilities -                             | Get module Step-in            |
| 012110 01 . | capabilities.                                | #STEPIN-CP?_ <cr></cr>                                                                                                    | 0- module doesn't support Step-in          | capabilities:                 |
|             | (i) If a module does not                     | FEEDBACK                                                                                                    | 1 – module supports Step-in                | #STEPIN-CP?_ <cr></cr>        |
|             | support Step-in it might                     | ~nn@STEPIN-CP_capabilities,num_of_inputs,num_of_cntl_btn <c< td=""><td>num_of_inputs - Number of video</td><td></td></c<> | num_of_inputs - Number of video            |                               |
|             | respond with an error                        | R> <lf></lf>                                                                                                    | num of cntl btn - Number of                |                               |
|             | "command not                                 |                                                                                                    | control buttons to program in master       |                               |
|             | supported .                                  |                                                                                                    | device                                     |                               |
|             |                                              |                                                                                                    | type1,type2typeN - Input type              |                               |
|             |                                              |                                                                                                    | 2- HDMI                                    |                               |
|             |                                              |                                                                                                    | 3 – DisplayPort                            |                               |
|             |                                              |                                                                                                    | 6–VGA                                      |                               |
| VERSION?    | Get firmware version                         |                                                                                                    | firmware_version - XX.XX.XXXX              | Get the device firmware       |
|             | number.                                      |                                                                                                    | major.minor.build version                  | #VERSION?_ <cr></cr>          |
|             |                                              | FEEDBACK                                                                                                    |                                            | _                             |
|             | Set ADC (V/CA) compliant                     |                                                                                                    | -h                                         | Increase the ourrent value of |
| VGA-PHASE   | phase.                                       | #VGA-PHASE channel.value <cr></cr>                                                                                        | value – Phase parameter in LSB             | the ADC (VGA) sampling        |
|             | • •                                          | EEEDBACK                                                                                                    | units                                      | phase:                        |
|             | with absolute value after                    | ~nn@VGA-PHASE.channel,value <cr><lf></lf></cr>                                                                            | ++ increase current value                  | #VGA-PHASE_3,++ <cr></cr>     |
|             | decreasing or increasing                     |                                                                                                    | <ul> <li>decrease current value</li> </ul> |                               |
|             | value.                                       | COMMAND                                                                                                    | 1 1 Input purph or                         |                               |
| VGA-PHASE?  | phase.                                       | #VGA-PHASE?channel <cr></cr>                                                                                              | value – Phase parameter in LSB             | phase:                        |
|             |                                              | FEEDBACK                                                                                                    | units                                      | #VGA-PHASE?_2 <cr></cr>       |
|             | with absolute value after                    | ~nn@VGA-PHASE.channel,value <cr><lf></lf></cr>                                                                            | ++ increase current value                  |                               |
|             | decreasing or increasing                     |                                                                                                    | <ul> <li>decrease current value</li> </ul> |                               |
|             | value.                                       |                                                                                                    | the least suggling                         |                               |
| VID         | Set video switch state.                      |                                                                                                    | 1 – Input number                           |                               |
|             |                                              | FEEDBACK                                                                                                    | 2–HDMI IN 2                                |                               |
|             | identifies input switching                   | ~nn@VID in>out <cr><lf></lf></cr>                                                                                         | 3– DP                                      |                               |
|             | on Step-in clients.                          |                                                                                                    | 4– VGA                                     |                               |
|             | The CET command is for                       |                                                                                                    | > – Connection character between in        |                               |
|             | remote input switching on                    |                                                                                                    | out – 1 (Output number)                    |                               |
|             | Step-in clients                              |                                                                                                    |                                            |                               |
|             | (essentially via by the                      |                                                                                                    |                                            |                               |
|             | web).                                        |                                                                                                    |                                            |                               |
|             | This is a legacy                             |                                                                                                    |                                            |                               |
|             | modules support the                          |                                                                                                    |                                            |                               |
|             | ROUTE command.                               |                                                                                                    |                                            |                               |
| VID?        | LEGACY COMMAND.                              | COMMAND                                                                                                    | in – Input number                          | Get video switch state:       |
|             | Get video switch state.                      | #VID?_out <cr></cr>                                                                                                    | 1 – HDMLIN 1                               | #VID?_2 <cr></cr>             |
|             | () The GET command                           | FEEDBACK                                                                                                    | 3- DP                                      |                               |
|             | identifies input switching                   | ~nn@VID_in>out <cr><lf></lf></cr>                                                                                         | 4– VGA                                     |                               |
|             | on Step-in clients.                          |                                                                                                    | > - Connection character between in        |                               |
|             | The SET command is for                       |                                                                                                    | and out parameters                         |                               |
|             | remote input switching on<br>Step-in clicate |                                                                                                    | out – 1 (Output number)                    |                               |
|             | (essentially via by the                      |                                                                                                    |                                            |                               |
|             | Web).                                        |                                                                                                    |                                            |                               |
|             | This is a legacy                             |                                                                                                    |                                            |                               |
|             | command. New Step-in                         |                                                                                                    |                                            |                               |
|             | modules support the                          |                                                                                                    |                                            |                               |
|             | NOUTE command.                               | L                                                                                                    |                                            | 1                             |

| Function | Description                                                                                                    | Syntax                                                                       | Parameters/Attributes                                                                                                    | Example                                   |
|----------|----------------------------------------------------------------------------------------------------|------------------------------------------------------------------------------|----------------------------------------------------------------------------------------------------|-------------------------------------------|
| VID-RES  | Set output resolution.                                                                                                    | COMMAND                                                                      | stage - 1 (Output)                                                                                                    | Set the output resolution to              |
|          | () "O + "                                                                                                    | <pre>#VID-RES_stage,stage_id,is_native,resolution<cr></cr></pre>             | <pre>stage_id - 1 (out 1)</pre>                                                                                                    | 3840x2160@30:                             |
|          | Set command is only                                                                                                    | FEEDBACK                                                                     | is_native - Native resolution flag                                                                                                    | <b>#VID-RES_</b> 1,1,0,2 <b><cr></cr></b> |
|          | stage=Output                                                                                                    | ~nn@VID-RES_stage,stage id, is native, resolution <cr><lf></lf></cr>         | 0-Off                                                                                                    |                                           |
|          | stage=Output.<br>"Set" command with<br>is_native=ON sets native<br>resolution on selected<br>output (resolution index<br>sent = 0). Device sends<br>as answer actual VIC ID<br>of native resolution.<br>"Get" command with<br>is_native=ON returns<br>native resolution VIC,<br>with is_native=OFF<br>returns current resolution.<br>To use "custom                                                                                                    | "Interio" KES_Stage, Stage_id, is_native, resolution CK Che                  | resolution         Resolution           1=3840x2160@60         2=3840x2160@60           2=3840x2160@60         3=1920x1080@60           3=1920x1200@60         5=1366x768@60           5=1366x768@60         5=1280x800@60           9=1280x720@60         11=1440x900@60           11=1440x900@60         12=1600x900@60           12=180x720@60         13=1600x1200@60           11=140x900@60         14=1280x768@60           11=140x900@60         14=1280x768@60           14=1280x768@60         14=1280x768@60 |                                           |
|          | resolutions" (entries 100-                                                                                                    |                                                                              | <b>17</b> =1280x1024@60                                                                                                    |                                           |
|          | 105 In View Modes),                                                                                                    |                                                                              | <b>19=</b> 1680x1050@60                                                                                                    |                                           |
|          | define them using the                                                                                                    |                                                                              | 20=3840x2160@50                                                                                                    |                                           |
| VID-RES? | Set output resolution.                                                                                                    | COMMAND                                                                      | stage - 1 (Output)                                                                                                    | Set output resolution:                    |
|          |                                                                                                    | <b>#VID-RES?</b> _stage,stage id,is native <cr></cr>                         | <pre>stage_id - 1 (out 1)</pre>                                                                                                    | #VID-RES?_1,1,1 <cr></cr>                 |
|          | (i) "Get" command is                                                                                                    | FEEDBACK                                                                     | is_native - Native resolution flag                                                                                                    |                                           |
|          | only applicable for stage=Output                                                                                                    | <pre>~nn@VID-RES?stage,stage id,is native,resolution<cr><lf></lf></cr></pre> | 0–Off                                                                                                    |                                           |
| VMUTE    | "Set" command with<br>is_native=ON sets native<br>resolution on selected<br>output (resolution index<br>sent = 0). Device sends<br>as answer actual VIC ID<br>of native resolution.<br>"Get" command with<br>is_native=ON returns<br>native resolution VIC,<br>with is_native=OFF<br>returns current resolution.<br>To use "custom<br>resolutions" (entries 100-<br>105 In View Modes),<br>define them using the<br>DEF-RES command.<br>Set enable/disable video | COMMAND                                                                      | resolution - Resolution index<br>O=native resolution<br>1=3840x2160@60<br>2=3840x2160@60<br>3=1920x1200@60<br>5=1366x768@60<br>6=800x600@60<br>7=1024x768@60<br>9=1280x720@60<br>10=1280x768@60<br>11=1440x900@60<br>12=1600x900@60<br>13=1600x100@60<br>14=1280x768@60<br>15=1920x1080@50<br>16=1360x768@60<br>15=1920x1080@50<br>18=1400x1050@60<br>19=1680x1050@60<br>20=3840x2160@50<br>output id - 1(Output)                                                                                                    | Disable the video output:                 |
|          | on output.                                                                                                    | <b>#VMUTE_</b> output_id,flag <cr></cr>                                      | flag – Video Mute                                                                                                    | #VMUTE_1,0 <cr></cr>                      |
|          | (i) Video mute parameter                                                                                                    | FEEDBACK                                                                     | 0-Video enabled                                                                                                    | _                                         |
|          | 2 (blank picture) is not<br>supported.                                                                                                    | ~nn@VMUTE_output_id,flag <cr><lf></lf></cr>                                  | 1 – Video disabled<br>2 – Blank picture                                                                                                    |                                           |
| VMUTE?   | Get video on output                                                                                                    | COMMAND                                                                      | <pre>output_id - 1 (Output) outputs</pre>                                                                                                    | Get video on output status:               |
|          | status.                                                                                                    | #VMUTE?_output_id_ <cr></cr>                                                 | flag – Video Mute                                                                                                    | #VMUTE?_1 <cr></cr>                       |
|          | (i) Video mute parameter                                                                                                    | FEEDBACK                                                                     | 0 – Video enabled                                                                                                    |                                           |
|          | 2 (blank picture) is not<br>supported.                                                                                                    | <pre>~nn@VMUTE_output_id,flag<cr><lf></lf></cr></pre>                        | 1 – Video disabled<br>2 – Blank picture                                                                                                    |                                           |

## **Result and Error Codes**

## **Syntax**

In case of an error, the device responds with an error message. The error message syntax:

- ~NN@ERR XXX<CR><LF> when general error, no specific command
- ~NN@CMD ERR XXX<CR><LF> for specific command
- NN machine number of device, default = 01
- XXX error code

### **Error Codes**

| Error Name                 | Error<br>Code | Description                                   |
|----------------------------|---------------|-----------------------------------------------|
| P3K_NO_ERROR               | 0             | No error                                      |
| ERR_PROTOCOL_SYNTAX        | 1             | Protocol syntax                               |
| ERR_COMMAND_NOT_AVAILABLE  | 2             | Command not available                         |
| ERR_PARAMETER_OUT_OF_RANGE | 3             | Parameter out of range                        |
| ERR_UNAUTHORIZED_ACCESS    | 4             | Unauthorized access                           |
| ERR_INTERNAL_FW_ERROR      | 5             | Internal FW error                             |
| ERR_BUSY                   | 6             | Protocol busy                                 |
| ERR_WRONG_CRC              | 7             | Wrong CRC                                     |
| ERR_TIMEDOUT               | 8             | Timeout                                       |
| ERR_RESERVED               | 9             | (Reserved)                                    |
| ERR_FW_NOT_ENOUGH_SPACE    | 10            | Not enough space for data (firmware, FPGA)    |
| ERR_FS_NOT_ENOUGH_SPACE    | 11            | Not enough space – file system                |
| ERR_FS_FILE_NOT_EXISTS     | 12            | File does not exist                           |
| ERR_FS_FILE_CANT_CREATED   | 13            | File can't be created                         |
| ERR_FS_FILE_CANT_OPEN      | 14            | File can't open                               |
| ERR_FEATURE_NOT_SUPPORTED  | 15            | Feature is not supported                      |
| ERR_RESERVED_2             | 16            | (Reserved)                                    |
| ERR_RESERVED_3             | 17            | (Reserved)                                    |
| ERR_RESERVED_4             | 18            | (Reserved)                                    |
| ERR_RESERVED_5             | 19            | (Reserved)                                    |
| ERR_RESERVED_6             | 20            | (Reserved)                                    |
| ERR_PACKET_CRC             | 21            | Packet CRC error                              |
| ERR_PACKET_MISSED          | 22            | Packet number isn't expected (missing packet) |
| ERR_PACKET_SIZE            | 23            | Packet size is wrong                          |
| ERR_RESERVED_7             | 24            | (Reserved)                                    |
| ERR_RESERVED_8             | 25            | (Reserved)                                    |
| ERR_RESERVED_9             | 26            | (Reserved)                                    |
| ERR_RESERVED_10            | 27            | (Reserved)                                    |
| ERR_RESERVED_11            | 28            | (Reserved)                                    |
| ERR_RESERVED_12            | 29            | (Reserved)                                    |
| ERR_EDID_CORRUPTED         | 30            | EDID corrupted                                |
| ERR_NON_LISTED             | 31            | Device specific errors                        |
| ERR_SAME_CRC               | 32            | File has the same CRC – no changed            |
| ERR_WRONG_MODE             | 33            | Wrong operation mode                          |
| ERR_NOT_CONFIGURED         | 34            | Device/chip was not initialized               |

The warranty obligations of Kramer Electronics Inc. ("Kramer Electronics") for this product are limited to the terms set forth below: What is Covered

This limited warranty covers defects in materials and workmanship in this product.

#### What is Not Covered

This limited warranty does not cover any damage, deterioration or malfunction resulting from any alteration, modification, improper or unreasonable use or maintenance, misuse, abuse, accident, neglect, exposure to excess moisture, fire, improper packing and shipping (such claims must be presented to the carrier), lightning, power surges, or other acts of nature. This limited warranty does not cover any damage, deterioration or malfunction resulting from the installation or removal of this product from any installation, any unauthorized tampering with this product, any repairs attempted by anyone unauthorized by Kramer Electronics to make such repairs, or any other cause which does not relate directly to a defect in materials and/or workmanship of this product. This limited warranty does not cover cartons, equipment enclosures, cables or accessories used in conjunction with this product. Without limiting any other exclusion herein, Kramer Electronics does not warrant that the product covered hereby, including, without limitation, the technology and/or integrated circuit(s) included in the product, will not become obsolete or that such items are or will remain compatible with any other product or technology with which the product may be used.

#### How Long this Coverage Lasts

The standard limited warranty for Kramer products is seven (7) years from the date of original purchase, with the following exceptions:

- All Kramer VIA hardware products are covered by a standard three (3) year warranty for the VIA hardware and a standard three (3) year warranty for firmware and software updates; all Kramer VIA accessories, adapters, tags, and dongles are covered by a standard one (1) year warranty.
- 2. All Kramer fiber optic cables, adapter-size fiber optic extenders, pluggable optical modules, active cables, cable retractors, all ring mounted adapters, all Kramer speakers and Kramer touch panels are covered by a standard one (1) year warranty.
- 3. All Kramer Cobra products, all Kramer Calibre products, all Kramer Minicom digital signage products, all HighSecLabs products, all streaming, and all wireless products are covered by a standard three (3) year warranty.
- 4. All Sierra Video MultiViewers are covered by a standard five (5) year warranty.
- 5. Sierra switchers & control panels are covered by a standard seven (7) year warranty (excluding power supplies and fans that are covered for three (3) years).
- 6. K-Touch software is covered by a standard one (1) year warranty for software updates.
- 7. All Kramer passive cables are covered by a ten (10) year warranty.

#### Who is Covered

Only the original purchaser of this product is covered under this limited warranty. This limited warranty is not transferable to subsequent purchasers or owners of this product.

#### What Kramer Electronics Will Do

Kramer Electronics will, at its sole option, provide one of the following three remedies to whatever extent it shall deem necessary to satisfy a proper claim under this limited warranty:

- Elect to repair or facilitate the repair of any defective parts within a reasonable period of time, free of any charge for the necessary parts and labor to complete the repair and restore this product to its proper operating condition. Kramer Electronics will also pay the shipping costs necessary to return this product once the repair is complete.
- 2. Replace this product with a direct replacement or with a similar product deemed by Kramer Electronics to perform substantially the same function as the original product.
- 3. Issue a refund of the original purchase price less depreciation to be determined based on the age of the product at the time remedy is sought under this limited warranty.

#### What Kramer Electronics Will Not Do Under This Limited Warranty

If this product is returned to Kramer Electronics or the authorized dealer from which it was purchased or any other party authorized to repair Kramer Electronics products, this product must be insured during shipment, with the insurance and shipping charges prepaid by you. If this product is returned uninsured, you assume all risks of loss or damage during shipment. Kramer Electronics will not be responsible for any costs related to the removal or reinstallation of this product from or into any installation. Kramer Electronics will not be responsible for any costs related to any setting up this product, any adjustment of user controls or any programming required for a specific installation of this product.

#### How to Obtain a Remedy Under This Limited Warranty

To obtain a remedy under this limited warranty, you must contact either the authorized Kramer Electronics reseller from whom you purchased this product or the Kramer Electronics office nearest you. For a list of authorized Kramer Electronics resellers and/or Kramer Electronics authorized service providers, visit our web site at www.kramerav.com or contact the Kramer Electronics office nearest you.

In order to pursue any remedy under this limited warranty, you must possess an original, dated receipt as proof of purchase from an authorized Kramer Electronics reseller. If this product is returned under this limited warranty, a return authorization number, obtained from Kramer Electronics, will be required (RMA number). You may also be directed to an authorized reseller or a person authorized by Kramer Electronics to repair the product.

If it is decided that this product should be returned directly to Kramer Electronics, this product should be properly packed, preferably in the original carton, for shipping. Cartons not bearing a return authorization number will be refused.

#### Limitation of Liability

THE MAXIMUM LIABILITY OF KRAMER ELECTRONICS UNDER THIS LIMITED WARRANTY SHALL NOT EXCEED THE ACTUAL PURCHASE PRICE PAID FOR THE PRODUCT. TO THE MAXIMUM EXTENT PERMITTED BY LAW, KRAMER ELECTRONICS IS NOT RESPONSIBLE FOR DIRECT, SPECIAL, INCIDENTAL OR CONSEQUENTIAL DAMAGES RESULTING FROM ANY BREACH OF WARRANTY OR CONDITION, OR UNDER ANY OTHER LEGAL THEORY. Some countries, districts or states do not allow the exclusion or limitation of relief, special, incidental, consequential or indirect damages, or the limitation of liability to specified amounts, so the above limitations or exclusions may not apply to you.

#### **Exclusive Remedy**

TO THE MAXIMUM EXTENT PERMITTED BY LAW, THIS LIMITED WARRANTY AND THE REMEDIES SET FORTH ABOVE ARE EXCLUSIVE AND IN LIEU OF ALL OTHER WARRANTIES, REMEDIES AND CONDITIONS, WHETHER ORAL OR WRITTEN, EXPRESS OR IMPLIED. TO THE MAXIMUM EXTENT PERMITTED BY LAW, KRAMER ELECTRONICS SPECIFICALLY DISCLAIMS ANY AND ALL IMPLIED WARRANTIES, INCLUDING, WITHOUT LIMITATION, WARRANTIES OF MERCHANTABILITY AND FITNESS FOR A PARTICULAR PURPOSE. IF KRAMER ELECTRONICS CANNOT LAWFULLY DISCLAIM OR EXCLUDE IMPLIED WARRANTIES UNDER APPLICABLE LAW, THEN ALL IMPLIED WARRANTIES COVERING THIS PRODUCT, INCLUDING WARRANTIES OF MERCHANTABILITY AND FITNESS FOR A PARTICULAR PURPOSE, SHALL APPLY TO THIS PRODUCT AS PROVIDED UNDER APPLICABLE LAW. IF ANY PRODUCT TO WHICH THIS LIMITED WARRANTY APPLIES IS A "CONSUMER PRODUCT" UNDER THE MAGNUSON-MOSS WARRANTY ACT (15 U.S.C.A. §2301, ET SEQ.) OR OTHER APPLICABLE LAW, THE FOREGOING DISCLAIMER OF IMPLIED WARRANTIES SHALL NOT APPLY TO YOU, AND ALL IMPLIED WARRANTIES ON THIS PRODUCT, INCLUDING WARRANTIES OF MERCHANTABILITY AND FITNESS FOR THE PARTICULAR PURPOSE, SHALL APPLY AS PROVIDED UNDER THE MAGNUSON-MOSS WARRANTY ACT (15 U.S.C.A. §2301, ET SEQ.) OR OTHER APPLICABLE LAW, THE FOREGOING DISCLAIMER OF IMPLIED WARRANTIES SHALL NOT APPLY TO YOU, AND ALL IMPLIED WARRANTIES ON THIS PRODUCT, INCLUDING WARRANTIES OF MERCHANTABILITY AND FITNESS FOR THE PARTICULAR PURPOSE, SHALL APPLY AS PROVIDED UNDER APPLICABLE LAW.

#### Other Conditions

This limited warranty gives you specific legal rights, and you may have other rights which vary from country to country or state to state. This limited warranty is void if (i) the label bearing the serial number of this product has been removed or defaced, (ii) the product is not distributed by Kramer Electronics or (iii) this product is not purchased from an authorized Kramer Electronics reseller. If you are unsure whether a reseller is an authorized Kramer Electronics reseller, visit our web site at www.kramerav.com or contact a Kramer Electronics office from the list at the end of this document.

Your rights under this limited warranty are not diminished if you do not complete and return the product registration form or complete and submit the online product registration form. Kramer Electronics thanks you for purchasing a Kramer Electronics product. We hope it will give you years of satisfaction.

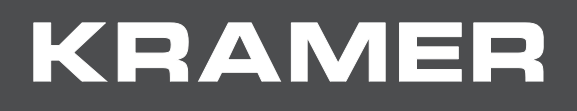

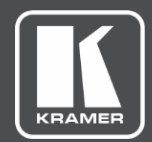

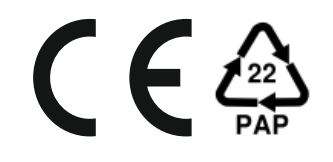

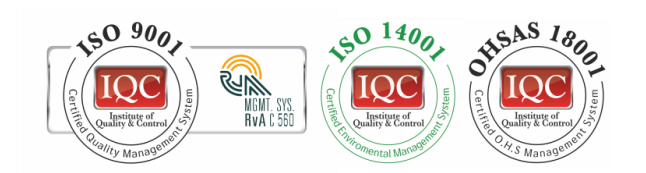

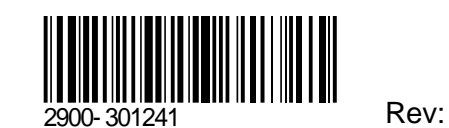

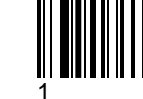

Rev:

SAFETY WARNING Disconnect the unit from the power supply before opening and servicing

For the latest information on our products and a list of Kramer distributors, visit our Web site where updates to this user manual may be found.

P/N:

We welcome your questions, comments, and feedback.

The terms HDMI, HDMI High-Definition Multimedia Interface, and the HDMI Logo are trademarks or registered trademarks of HDMI Licensing Administrator, Inc. All brand names, product names, and trademarks are the property of their respective owners.

www.KramerAV.com info@KramerAV.com